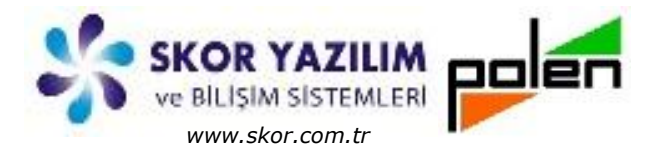

Döküman Kodu : NAS005 İlk Yayın Tarihi : Mart – 2017 Revizyon Tarihi : Mart – 2017 Revizyon No : 1

# Toplu Değişiklik

## İÇERİK

- GENEL BİLGİ
- TOPLU DEĞİŞTİRME İŞLEMİ
  - Toplu Değiştir
  - Toplu Değiştirici
  - Toplu Değişiklik İşlemi
- <u>EK İŞLEMLER</u>
  - <u>Toplu Değiştiricide Seçimler</u>
  - Toplu Değiştiricide Hazır Şablon Kullanımı
  - <u>Cari Hesap Tanımlarında Toplu Değişiklik</u>
  - Banka Hesap Tanımlarında Toplu Değişiklik

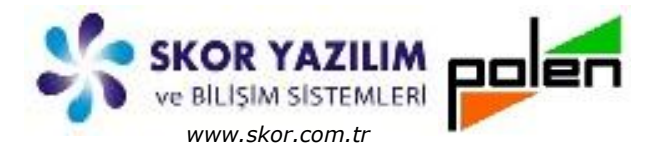

### GENEL BİLGİ

Zamanla *Cari, Hizmet, Kasa, Banka, Stok, Demirbaş...* vb. ana kayıt tanımlarında düzenleme ve bilgi değişikliği ihtiyacı olabilir.

Bilgi değişikliği için ilgili adımların ana kayıt ekranına gidilerek gereken düzenleme yapılıp kaydedilir. Bu işlem bir veya birkaç kayıt için pek sorun teşkil etmez.

Ancak elimizde bilgi değişikliği gereken fazlaca kayıtla ilgili bir liste var ise;

Cari Hesap için e-Mail, Telefon, Risk Limiti... vb,

Banka Hesap için IBAN Kodu, Teminat Limiti... vb,

Stok için Kdv, Satış Fiyat, Üretici Barkod... vb,

·····

gibi durumlarda değişiklik uzun süreceğinden kullanıcı için bir hayli yorucu ve zaman alıcı olur.

Bu aşamada **Vio** ayrıcalığını ön plana çıkaran özelliklerden **Toplu Değiştir** devreye girer.

**Toplu Değiştir,** *Vio'da* Cari, Stok, Hizmet, Banka, Kasa, Demirbaş... vb. kod liste adımı olan ana bilgi ekranlarında, kayıtlı mevcut bilgilerle ilgili birden fazla kayıtta değişiklik yapılacağı zaman kullanıcıya hız ve kolaylık sağlayan bir uygulamadır.

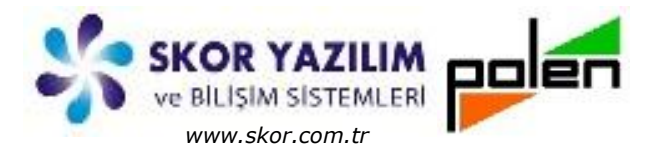

### TOPLU DEĞİŞTİRME İŞLEMİ

### Toplu Değiştir

Normalde ana bilgilerde her kayıt için tek tek ana kayıt tanımı ekranına gidilerek gerekli düzenleme ve bilgi değişikliği gerçekleştirilir.

Bu şekilde değişiklik bir veya birkaç kayıt için sorun değildir. Elbette çokça kayıtla ilgili değişiklik yapılacağında bu zaman alıcı bir işlemdir.

Toplu Değiştir 🖹 kullanılarak değişiklik ve düzenleme işlemleri hızlı bir şekilde yapılır.

| Dosya Tablo Seçimler Toplu                  |        |   |
|---------------------------------------------|--------|---|
|                                             | *      |   |
| Seçim Aktif Durumda                         |        | * |
| Yakala     Toplu       1     Toplu Değiştir | 100,00 |   |
| _Hızlı Bul_ ? 3 : Hızlı Bul                 | 54,56  | - |
| Kod 5:                                      | 25,88  |   |
| 7                                           |        |   |

#### Toplu Değiştirici

Toplu değiştirici kod liste tipi yapılarda üst bar menüden Toplu menüsü Toplu Değiştir seçimi veya görsel butonlardan Toplu Değiştir 🗊 butonu ile açılır.

Toplu değiştirici ekranı sol kısımdan değişiklik yapılabilecek sahalardan değişiklik yapılmak istenenler seçilerek sağ kısma aktarılır.

İşlem onay Sutonu ile değişiklik yapılacak alanların listelendiği grid yapı olan Toplu Değişiklik İşlemi ekranı açılır.

| Şablon Seçimler                         |               |                  |            |
|-----------------------------------------|---------------|------------------|------------|
| Grid Kolonlarına gelecek bilgiler       | in seçimi     | 🕅 Hazır Şablonda | n yararlan |
| Hızlı                                   |               | Seçilenler       |            |
| Kalanlar                                | 1 Açıklam     | а                |            |
| avsiye Yer                              | >> 2 Son.Raft | a Kalma Süresi   |            |
| retim Dep                               |               |                  | $\pm 1$    |
| út Agirlik                              | <<            |                  |            |
| etici Barkod                            |               |                  |            |
| LShift Sað Buton ile coklu secim varu   | labilir       |                  |            |
| ilenler sürüklenerek diğer tarafa aktar | abilir        |                  |            |

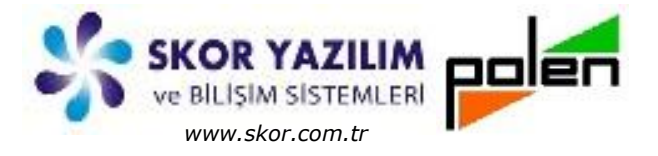

*Hazır Şablondan Yararlan* seçimi ile daha önceden tanımlanmış bir yapıya göre tolu değişiklik işlemi ekranı açılabilir. *(Ek İşlemler kısmında anlatılmıştır.)* 

Yapılacak değişiklik işleminin hangi kayıtlar için yapılacağı Seçimler sekmesindeki filtreleme tercihlerinde belirtilir. *(Ek İşlemler kısmında anlatılmıştır.)* 

### Toplu Değişiklik İşlemi

Değişiklik yapılmak istenen sahalar toplu değiştirici ekranında seçilerek onay işlemi ile açılan Toplu Değişiklik İşlemi ekranında gerekli değişiklik ve düzenleme yapılıp 🔲 butonu ile kaydedilir.

#### Değişiklik öncesi

#### Yapılan değişiklik

|                                                   |      |                 | 4    | Stok                                              |         |          |
|---------------------------------------------------|------|-----------------|------|---------------------------------------------------|---------|----------|
| Kod Açıklama                                      | Brm  | Sahe Eivah-1    | -    |                                                   | Brm     | SatisFiv |
| 030 ZYXEL P1302-T10B ADSL2 4 Port 300Mbps Ka.     | Crim | 152.00          |      | Kod Açıklama                                      | Uhne Ka | 1        |
| 031 Asus DSL N16 300 Mbps Adsl/Vdsl WiFi Modem.   |      | 238,00          |      | 30 50030 ZYXEL P1302-T10B ADSL2 4 Port 300        | Mops Ka | 2        |
| 032 18.5 AOC E970SWN Led Monitor                  |      | 342.00          |      | 31 S0031 Asus DSL N16 300 Mbps Adsi/Vdsi Wi       | Modelli | 1 3      |
| 033 18.5 Acer K192HBL Led Monitör                 |      | 357.00          |      | 32 50032 18.5 AOC E970SWN Led Monitor             |         | / 3      |
| 18.5 DELL E1916H 5MS LED MONITOR SIYAH            |      | 377 30          |      | 33 S0033 18.5 Acer K192HBL Led Monitor            | chuau / | 2        |
| 035 21.5 DELL SE2216H 5MS 1920X1080 HDMI/VG       |      | 566.00          |      | 34 S0034 18.5 DELL E1916H 5MS LED MONITOR         | SITAH   | 5        |
| 036 TP-LINK TG-32669 10/100/1000 PCI Gigabit E    |      | 68.40           |      | 35 S0035 21.5 DELL SE2216H SMS 1920X1080 F        | IDMI/VG |          |
| 037 Logitech S120 1.1 Speaker                     |      | 83,60           |      | 36 50036 TP-LINK TG-32669 10/100/1000 PCI 0       | AD AD   |          |
| 038 Creative SBS A120 2.1 Speaker                 |      | 129.20          |      | 37 50037 Logitech S120 1.1 Speaker                | AD      |          |
| 039 Creative T6300 5.1 Speaker                    |      | 343.98          |      | 38 50038 Creative SBS A120 2.1 Speaker            | AD      | 1        |
| 040 Avec P-50 Silikonlu Mouse Pad                 |      | 7,38            |      | 40 S0040 Aves D-50 Silkeply Meuro D-4             | AD      | 3        |
| 041 Avec AV63956 A4 Boyutlu Mouse Pad             |      | 8,55            |      | 40 SUD4U AVEC P-SU SIIKONIU MOUSE Pad             | AD      |          |
| 042 1 KVA Inform Online UPS 5-10DK                |      | 680,20          | 1    | 41 S0041 Avec AV63956 A4 Boyutu Mouse Pad         | AD      |          |
| 043 3 KVA Inform Online UPS 5-10DK                |      | 1587,60         |      | 42 50042 1 KVA Inform Online UPS 5-10DK           | AD      | 6        |
| 044 Powerfull Sentry 3KVA Online UPS LED          |      | 1362,00         |      | 44 S0044 Powerful Control 210(4 Online UPS 5-100K |         | 15       |
| 001 Epson 132 karakter vazici                     | AD   | 350,00          |      | 44 S0044 Powerful Sentry 3KVA Online UPS VEL      | 1       | 13       |
| 1 C Monitor 24"                                   | AD   | 500,00          |      | 45 S1001 Epson 132 karakter yazici                | AD      | 3        |
| DO2 Hard Disk                                     | AD   |                 |      | 40 51002 LG Monitor 24                            | AD      | 5        |
|                                                   | AD   |                 |      | 48 S1004 Oem 24x DVD PW                           | AD      |          |
| DOF 4 Ch RAM                                      | AD   |                 |      | 49 S1005 4 Gb DDB2 657 Mb2 PAM                    | AD      |          |
| 005 4 GD Rollin                                   | AD   |                 |      | 50 S1099 Bilgisavar Kasasi                        | AD      | 1        |
| 1099 Bilgisayar Kasasi<br>Abay Toplama Bilgisayar | AD   | 900,00          |      | 51 S2001 Abay Toplama Bilgioauan                  | AD      |          |
| ADay Toplania Bigisaya                            |      |                 |      |                                                   | AD      | 9        |
|                                                   |      | -               | -    |                                                   |         |          |
|                                                   |      |                 |      |                                                   |         |          |
|                                                   |      |                 |      |                                                   |         |          |
|                                                   |      |                 |      |                                                   |         |          |
| -                                                 |      |                 |      | ¥                                                 |         |          |
| Uyarı - TC                                        | 17SE | RVISOZEL        |      | and the second                                    |         |          |
|                                                   |      |                 |      |                                                   |         |          |
|                                                   | 1    | 11 adet kavitda | a de |                                                   |         |          |
|                                                   | >    |                 |      |                                                   |         |          |
|                                                   |      |                 |      |                                                   |         |          |
|                                                   |      |                 |      |                                                   |         |          |
|                                                   |      |                 |      |                                                   |         |          |
|                                                   |      |                 |      |                                                   |         |          |

Kaç adet değişikliği yapıldığını bildiren mesaja Tamam onayı ile Kod Liste ekranına dönülür.

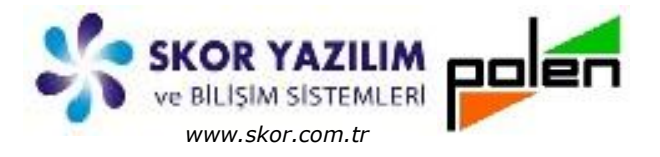

### EK İŞLEMLER

### Toplu Değiştiricide Seçimler

Toplu değiştirici seçimler sekmesinde değişiklik yapılacak kayıtlar için filtre seçimleri yapılır.

| Depy       Teles       Septimer       Teles       Septimer       Septimer       Septimer       Septimer       Septimer       Septimer       Septimer       Septimer       Septimer       Septimer       Septimer       Septimer       Septimer       <                                                                                                    | V Stok listesi - TC17 | SERVISOZEL                                  |                           |                                                                  |
|----------------------------------------------------------------------------------------------------|-----------------------|---------------------------------------------|---------------------------|------------------------------------------------------------------|
| Control       Control       Contro       Control       Control                                                                                                    | Dosya Tablo Seçi      | imler Toplu Stok                            |                           | Toplu Değiştinci - TC1/SEKVISOZEL                                |
| Seym       Alsf Darumda         Tatula       I to Stold       Samurg Stold       Crup Im IP2 (Sup Fyster       Samurg Stold       Samurg Stold<                                                                                                    | S Y X                 |                                             | **                        | Sabion Segmier                                                   |
| Taxab       Mod       Applement       Orup       Period       Same         K       11 50011       Vesterm Dopidal Songer Data       Applement       Same       Exandati Serielan         Kod       11 50011       Vesterm Dopidal Songer Data       Applement       Same       Exandati Serielan         Kod       11 50011       Vesterm Dopidal Songer Data       Applement       Applement       Same         Kod       11 50011       Vesterm Dopidal Songer Data       Applement       Applement       Same         Kod       15 50011       Stock Registron USB Beakk       Applement       Applement       Same         15 50011       Stock Registron USB Beakk       Applement       Applement       Applement       Same         15 50011       Stock Registron USB Beakk       Applement       Applement       Same       Bage       Same       Paplement       Yabidage pis         15 50012       Stock Registron USB Beakk       Applement       Same       Same       Applement       Yabidage pis       Same       Applement       Yabidage pis       Same       Applement       Yabidage pis       Same       Applement       Yabidage pis       Same       Applement       Yabidage pis       Same       Applement       Yabidage pis       Same <td>Seçim Aktif Du</td> <td>rumda</td> <td>5</td> <td>Seçim Aralığı     Gild Satırlarına genecek olışmenin beşimi</td>                                                                                                    | Seçim Aktif Du        | rumda                                       | 5                         | Seçim Aralığı     Gild Satırlarına genecek olışmenin beşimi      |
| Market       Dis Sooloo       Sameung Sooloo       Sooloo       Ale Market       Ale Market                                                                                                    | Vakala E              | Kod Aciklama G                              | an Pro Pr2 Caba Singt Cat | 🔘 Ekrandaki Tüm Satırlar                                         |
| K       11 ± 60011       Western Digutal Stopp Diak       AD       122,452         12 50012       1500 50013       1560 580103       1560 580103       1560 580103       1560 580103       1560 580103       1560 580103       1560 580103       1560 580103       1560 58010       120,480 pt bit Lues Stopp Diak       AD       224,685       AD       234,000       AD       234,000       AD       <                                                                                                    | rakala ER             | 10 S0010 Samsung 500Gb 7200Rpm Disk         | AD 168.00                 | 💿 Ekrandaki Seçilen Satırlar                                     |
| Has Bed       12 50012       Seegate 117 2000pm 7/24 dat, AD       22.8.05         Kod       13 50013       Seegate 117 2000pm 7/24 dat, AD       22.8.05         Ad       13 50014       Seegate 117 2000pm 7/24 dat, AD       22.8.00         14 5 50014       Seegate 217 2000pm 7/24 dat, AD       22.8.00         15 50015       Seegate 217 2000pm 7/24 dat, AD       22.8.00         15 50015       Seegate 217 2000pm 7/24 dat, AD       22.8.00         15 50016       Seegate 217 2000pm 7/24 dat, AD       22.8.00         15 50015       Seegate 217 2000pm 7/24 dat, AD       22.8.00         15 50016       Seegate 217 2000pm 7/24 dat, AD       22.8.00         15 50016       Seegate 217 2000pm 7/24 dat, AD       22.8.00         12 500017       Corp Ad       7/2.00       7/2.00         15 50015       Seegate 115 8 AD       23.2.00       AD       23.2.00         12 500017       Corp Ad       23.8.00       23.2.00       AD       23.0.00         12 500017       Corp Ad       23.8.00       23.2.00       AD       23.0.00         12 500017       Corp Ad       23.8.00       23.2.00       AD       23.0.00       AD       23.0.00         15 50015       Seegate 115 8 AD       23.0.00                                                                                                    | к                     | 11 S0011 Western Digital S00gb Disk         | AD 173.45                 |                                                                  |
| Xod       109 B0013       109 B0013                                                                                                    | High Bul 2            | 12 S0012 Seagate 1TB 7200Rpm 7/24 disk      | AD 218,85                 | Basi Sonu(F5:B->S) *                                             |
| Kod       14 80014       320b Kingkston USB Belek       AD       43.55         Ad       15 50015       120b Snadk Stafvalo gms SDO.       AD       322.00         10 50016       240gb Helph Level BB/SD gms SDO.       AD       323.00         Ad       12 50016       250.00       AD       323.00         10 50017       Examption Status       AD       233.00         Ad       230.00       302.00       AD       233.00         11 50017       Examption Status       AD       233.00         12 50020       CG DVR AK       AD       233.00         12 50020       CG DVR AK       302.00       302.00         12 50020       Cap Ad       20.00       302.00         12 50020       Cap Ad       20.00       302.00         12 50020       Cap Ad       20.00       302.00         12 50020       Cap Ad       20.00       302.00         12 50020       Cap Ad       20.00       302.00         12 50020       Cap Ad       20.00       302.00         12 50020       Cap Ad       20.00       302.00         12 50020       Cap Ad       20.00       30.00         12 50020       Cap Ad                                                                                                    |                       | 13 S0013 16gb Sandisk USB Bellek            | AD 24,00                  |                                                                  |
| Ad<br>12 60015 120gb standak S0/30 mg SD Dak<br>AD<br>12 60017 ECS Intel Cheer Socket 115 an<br>10 60019 Sameung DVD RV 24X<br>20 6002 10 200 KW 24X<br>20 6002 10 200 KW 140X<br>20 6002 10 200 KW 140X<br>20 6002 10 200 KW 140X<br>20 6002 10                                                                                                    | Kod                   | 14 S0014 32Gb Kingston USB Bellek           | AD 43,55                  | SIGK B                                                           |
| Aa<br>10 60006<br>10 600018<br>20 600020<br>20 600020<br>21 60001 MV 24X<br>22 60002<br>23 60002<br>23 60002<br>24 60002<br>25 60002<br>26 90002<br>26 90002<br>26                                                                         |                       | 15 S0015 120gb Sandisk 530/430 rpm SSD Disk | AD 254,00                 | Adı 🛛 🛜 Dışındakiler 🔄 Yazıldığı gibi                            |
| Adit       17 50017       ECS Intel Cheyest Bocket 1155 ana       Adit 220,00         Orup Adit       19 50018       Samular 100 Cheyest Bocket 1155 ana       77,58         10 50019       Samular 100 Cheyest Bocket 1155 ana       77,58         20 50007       Epid Ans Grad Dotal SUM RM 24X       77,58         20 50007       Epid Ans Grad Dotal SUM RM 12       29,94         20 50007       Epid Ans Grad Dotal SUM RM 12       29,94         20 50007       Epid Ans Grad Dotal SUM RM 12       29,94         20 50007       Epid Ans Grad Dotal SUM RM 12       29,94         20 50007       Epid Ans Grad Dotal SUM RM 12       29,94         20 50007       Epid Ans Grad Dotal SUM RM 12       29,94         20 50007       Epide Main Standol MM 12       29,000         20 50007       Epide Main Standol MM 12       24,70         20 50007       Epide Main Standol MM 12       24,70         20 50007       Epide Main Standol MM 12       24,70         20 50007       Epide Main Standol MM 12       24,70         20 50007       Epide Main Standol MM 12       24,70         20 50007       Epide Main Standol MM 12       25,000         20 50007       Epide Main Standol MM 12       25,000                                                                                                    |                       | 16 S0016 240gb High Level 580/530 rpm SSD   | AD 312,00                 | Stok Grup B K A K A                                              |
| 19 Bools       Auu Brools       Auu Brools                                                                                                    | Adi                   | 17 S0017 ECS Intel Chipset Socket 1155 ana  | AD 283,00 E               |                                                                  |
| Grap Ad       20 50021       Garden AS       47.35         20 50021       Quadro HSS DDRI Stocks 1156 Ana       27.36       339.45         22 50022       2gb Aox CT20 DDRI Stocks 1156 Ana       23.99.45       23.99.45         22 50022       2gb Aox CT20 DDRI JUMM 12       23.97.00       73.6         24 50024       2gb Aox CT210 DDRI JUMM 12       23.97.00       73.6         25 50025       4gb Atx CT210 DDRI JUMM 12       45.50       73.6         25 50025       Shary Shridot Kabblu Min Optit M       45.50       73.6         25 50025       Shridot Kabblu Min Optit M       45.60       73.5         25 50027       Shriy Shridot Kabblu Min Optit M       45.60       75.00         25 50027       Shriy Shridot Kabblu Min Optit M       45.60       75.00         25 50029       Shridot Kabblu Min Optit M       13.00       75.00         25 50029       Shridot Kabblu Min Optit M       15.00       75.00         31 Sonool YXXE F1302-110 Babli Apet Will So Mape       153.00       75.00         31 Sonool YXXE F1302-110 Babli Apet Will All Min Mone And/MinM       153.00       75.00         31 Sonool YXXE F1302-110 Babli Apet Will All Min Mone And/MinM       155.00       155.00         Bablin Secimiter </td <td></td> <td>18 S0018 Asus Intel Chipset Socket 1156 an</td> <td>AD 293,00</td> <td>Grup Adı</td>                                                                                                    |                       | 18 S0018 Asus Intel Chipset Socket 1156 an  | AD 293,00                 | Grup Adı                                                         |
| 21 50021       Quado INV 24X         22 50022       2gb Adv GT420 D0R3 D0XHAM 12         23 50023       2gb Adv GT420 D0R3 D0XHAM 12         24 50024       2gb Adv GT420 D0R3 D0R4 H12         25 50025       2gb Adv GT420 D0R1 d0R1 12         25 50025       2gb Adv GT420 D0R1 d0R1 12         25 50025       2gb Vitk 7250 D0R3 128HE Eixan L         25 50025       2gb Adv GT420 D0R1 d0R1 12         25 50025       2gb Adv GT420 D0R1 d0R1 12         25 50025       2gb Adv GT420 D0R1 d0R1 12         25 50025       2gb Adv GT420 D0R1 d0R1 12         25 50025       2gb Adv GT420 D0R1 d0R1 12         25 50025       2gb Adv GT420 D0R1 d0R1 12         25 50025       2gb Adv GT420 D0R1 d0R1 12         25 50025       2gb Adv GT420 D0R1 d0R1 12         25 50025       2gb Adv GT420 D0R1 d0R1 12         25 50025       2gb Adv GT420 D0R1 d0R1 12         25 50025       2gb Adv GT420 D0R1 d0R1 12         25 50025       2gb Adv GT420 D0R1 d0R1 12         25 50025       2gb Adv GT420 D0R1 d0R1 12         25 50026       2gb Adv GT420 D0R1 d0R1 12         25 50026       2gb Adv GT420 D0R1 d0R1 12         25 50026       2gb Adv GT420 D0R1 d0R1 12                                                                                                    | Grup Adi              | 19 50019 Samsung DVD KW 24X                 | 17,50                     | Ana Grup B K A K A                                               |
| Versanten Baroo<br>2 50022<br>2 50022<br>2 5002<br>2 5002<br>2 500 |                       | 20 50020 LG DVD KW 24A                      | 350.45                    | Stok Tipi 🕼 Hensi –                                              |
| Variagnitan Barkod<br>22 50022<br>23 50022<br>25 50025<br>26 50025<br>26 50025<br>27 50027<br>26 50025<br>27 50027<br>28 50026<br>27 50027<br>29 50026<br>27 50027<br>29 50026<br>27 50027<br>29 50027<br>29 50026<br>20 50028<br>20 50028<br>20 5008<br>20 5008<br>20 5                                         |                       | 22 50022 2ab Afox GT420 DDR3 DVI/HDMI 12    | 253,70                    |                                                                  |
| 24 50024       29 5002       29 5002       29 5002       100 000 1X sublets       45.00         25 50025       Flaxes FLX-801 100 DIX Kablets Mu       45.00       55.00       47 Ech opocol-8 opts kids Moute       47.70         26 50026       Flaxes FLX-801 100 DIX Kablets Mu       47.70       155.00       155.00       155.00         26 50027       Stray ShittSDi Kablets Mu       47.70       155.00       155.00       155.00         26 50028       Tenda DIS1 4 Port Will 150 Mope       155.00       155.00       155.00       155.00         30 50030       ZYXE FL320.TIDE ADSL2 4 Port 3       155.00       155.00       155.00       155.00         30 50030       ZYXE FL320.TIDE ADSL2 4 Port 3       155.00       155.00       155.00       155.00         30 50030       Secjim Araliĝi       Grid Satrianna placek bilgilerin secjimi       155.00       155.00       155.00       155.00       155.00       155.00       155.00       155.00       155.00       155.00       155.00       155.00       155.00       155.00       155.00       155.00       155.00       155.00       155.00       155.00       155.00       155.00       155.00       155.00       155.00       155.00       155.00       155.00       155.00       <                                                                                                    | Varsayılan Barkod     | 23 50023 2gb Gigabyte GT420 128 bit ekran   | 267,00                    | Departman B K A K A                                              |
| ZS 50025       rips afor C1720 0002 HOM 128 bit       413.00         ZS 50027       Films Filk-S01 100 091 KM       18.50         ZS 50027       Shiny SM105U Kabola M       18.50         ZS 50027       Shiny SM105U Kabola M       18.50         ZS 50027       Shiny SM105U Kabola M       18.50         ZS 50027       Shiny SM105U Kabola M       18.50         ZS 50027       Shiny SM105U Kabola M       18.50         ZS 50027       Tenda D151 Hort Will 50 Mps       105.40         ZS 50027       Shiny SM105U Kabola M       18.500         ZS 50027       Tenda D151 Hort Will 50 Mps       105.00         ZS 50027       ZYKEL P1302-1108 ADSL2 4 Port 3       ZK f 07         ZS 50028       ZYKEL P1302-1108 ADSL2 4 Port 3       ZK f 07         ZS 50027       Stok       ZK f 07       ZK f 07         Segim Araligi       2       Grid Sabrianna getecek bilgilerin segimi       ZK f 07         Segim Araligi       2       Grid Sabrianna getecek bilgilerin segimi       ZK f 07         E Krandaki Segilen Satirlar       Listede Toplam       51       adet kod var         E Krandaki Segilen Satirlar       Sonu(F5 B>S)       K A       K A         Stok       IIIIIIIIIIIIIIIIIIIIIIIIIII                                                                                                    |                       | 24 50024 2gb Vtx R 250 DDR3 128bit Ekran k  | 312,00                    | Çalışma Durumu Aktif Durumda 🗸                                   |
| 20       50020       Filese FLX-801 100 DPT Kablok MA       18,50         27       50027       Shory SNDSU Kablok Make, Make       24,70         28       50028       Ar Tech OP5200-8 Optik VSB Moluse       24,70         29       50029       Tenda D151 4 Port Will SND Molas       24,70         29       50029       ZYXEL, P1302-T108 ADSL2 4 Port 3       155,00         20       50030       ZYXEL, P1302-T108 ADSL2 4 Port 3       155,00         21       Social Articly additional additional additionadditional additionadditio                                                                                                    |                       | 25 S0025 4gb Afox GT730 DDR3 HDMI 128 bit   | 413,08                    | Sats Durumu                                                      |
| 27 50027       Shiny SM105U Kablolu Mini Optik M       10,30         28 50028       A4 Tech OreS200-8 Optik USB Mouse       100,40         29 50029       Tonda D151 4 Port Win 150 Mbps       100,40         30 50030       ZYXEL P130-7 TIDB ADSL 24 Port 3       155,00         11 cont1       As use Dis Mini And More Add/Oxfel       255,00         Toplu Degiştirici - TC175ERVISOZEL       Image: Cont Add Cont Add/Oxfel         Secjim Aralığı       2       Grid Satırlarına gelecek bilgilerin seçimi         Secjim Aralığı       2       Grid Satırlarına gelecek bilgilerin seçimi         Ekrandaki Seçilen Satırlar       Listede Toplam       51         Başlı       Solu(F5:B>S)       Image: Solu(F5:B>S)         Stok       Image: Solu(F5:B>S)       Image: Solu(F5:B>S)                                                                                                    |                       | 26 S0026 Flaxes FLX-801 100 DPI Kablolu Mi  | 45,00                     | anepsi/                                                          |
| Zie Sooza     A4 Tech OP6200-8 Optik USB Mouse     106,40       29 Sooza     Tedanikg     IHepsi       30 Sooza     ZYXEL P1302-T108 ADSL2 4 Port 3     153,00       11 conti     Ause DSL Mile 300 Mbes. Additioned     255,00       11 conti     Ause DSL Mile 300 Mbes. Additioned     255,00       12 conti     Ause DSL Mile 300 Mbes. Additioned     255,00       12 conti     Ause DSL Mile 300 Mbes. Additioned     255,00       11 conti     Ause DSL Mile 300 Mbes. Additioned     255,00       Segim Arailigi     Grid Sabrianna gNeeck bilgillerin segimi     Image: Segimiler       Segim Arailigi     Grid Sabrianna gNeeck bilgillerin segimi     Image: Segimiler       Ekrandaki Tüm Sabriar     Listede Topiam     51 adet kod var       Başi     Sou(IF5.B>S)     Image: Sou(IF5.B>S)       Stok     Image: Sou(IF5.B>S)     Image: Sou(IF5.B>S)                                                                                                    |                       | 27 S0027 Shiny SM105U Kablolu Mini Optik M  | 18,50                     | Varsayılan Barkod 2 Dışındakiler 2 Yazıldığı gibi                |
| 29 50029       Torda D151 4 Port Win 150 Maps.       105,00         30 50030       ZYXE, D132-T108 ADSL2 4 Port 3       105,00         31 5000       ZYXE, D132-T108 ADSL2 4 Port 3       255,00         31 5000       ZYXE, D132-T108 ADSL2 4 Port 3       255,00         Toplu Değiştirici - TC175ERVISOZEL       Image: Image: I                                                                                                    |                       | 28 S0028 A4 Tech OP620D-B Optik USB Mouse   | 24,70                     | Tedarikçi V Hepsi                                                |
| 30 50030       27XEL P1002-1108 ADSL2 # VIAS 300. Medica del//Add         31 50031       Asiss DSL NIA 300. Medica del//Add         Toplu Değiştirnici - TC175ERVISOZEL       Image: Control Section 1         Sabion       Seçimler         Sabion       Seçimler         Ekrandaki Seçilen Sabriar       Listede Toplam         Ekrandaki Seçilen Sabriar       Listede Toplam         Stok       Başi         Sonu(F5.B->S)         Stok       Image: Sonu(F5.B->S)         Stok       Image: Sonu(F5.B->S)                                                                                                    |                       | 29 S0029 Tenda D151 4 Port Wifi 150 Mbps    | 153.00                    | Orun Mensei El Manual                                            |
| 11 Conditione Non-Buildenin and the sector of the sector of the secto                                                                                                    |                       | 30 S0030 ZYXEL P1302-T108 ADSL2 4 Port 3    | 255.00 *                  | V Hepsi *                                                        |
| Toplu Değiştirinci - TC17SERVISOZEL       Şablon     Seçimler       Şablon     Seçimler       Seçim Aralığı     Q       Grid Sabrlarına gelecek bilgilerin seçimi       Ekrandaki Tüm Sabrlar       Ekrandaki Seçilen Sabrlar       Başı     Soful(F5:B->S)       Stok       Başı     Soful(F5:B->S)       Stok                                                                                                    |                       | 31 50031 (Acid 1)51 MTB 418 MILLION AND 1   | ,                         |                                                                  |
| Toplu Değiştirici - TC17SERVISOZEL         Seçimler         Seçim Aralığı       Grid Sabırlarına gelecek bilgilerin seçimi         Seçim Aralığı       Grid Sabırlarına gelecek bilgilerin seçimi         Ekrandaki Tüm Sabırlar       Listede Toplar       51       adet kod var         Başı       Sofur(F5.B->S)       Sofur(F5.B->S)         Stok       E       K       K       K                                                                                                    |                       |                                             |                           |                                                                  |
| Toplu Değiştirini: - TC175ERVISOZEL       Sabion       Seçimler       Seçim Aralığı       Orid Sabrlarına gelecek bilgilerin seçimi       Ekrandaki Tüm Sabrlar       Ekrandaki Seçilen Sabrlar       Başı       Solu(F5.B->S)       Stok       Başı       Solu(F5.B->S)       Stok                                                                                                    |                       |                                             |                           |                                                                  |
| Toplu Değiştirid - TC17SERVISOZEL       Sablon     Seçimler       Sablon     Seçimler       Seçim Aralığı     Orid Satırlarına geleçek bilgilerin seçimi       Ekrandaki Türn Satırlar     Listede Toplam       Elstede Toplam     Solu(F5.B->S)       Stok     Başı       Solu(F5.B->S)       Stok     Başı       Solu(F5.B->S)                                                                                                    |                       |                                             |                           |                                                                  |
| Sabion Seçimler<br>Seçim Aralığı<br>© Ekrandaki Tüm Sabıflar<br>Ekrandaki Seçilen Sabıflar<br>Başı Sonu(F5.B->S)<br>Stok B<br>M K A K K K K K K K K K K K K K K K K K                                                                                                    | Toplu Değiştirici -   | TC17SERVISOZEL                              |                           | Toplu Değiştirici TC175ERVISOZEL                                 |
| Seçim Aralığı     Orid Sabırlarına gelecek bilgilerin seçimi       © Ekrandaki Tüm Sabırlar     Listede Toplam       Ekrandaki Seçilen Sabırlar     Listede Toplam       Başı     Sodu(F5.B->S)       Stok     K       III     K       III     K                                                                                                    | Sablon Secimle        | er]                                         |                           | Sablen Secimier                                                  |
| Seçim Aralığı       2       Grid Satırlarına gelecek bilgilerin seçimi         • Ekrandaki Tüm Satırlar       Listede Toplam       51       adet kod var         • Ekrandaki Seçilen Satırlar       IListede Toplam       51       adet kod var         • Ekrandaki Seçilen Satırlar       IListede Seçilen       14       adet kod var         • Ekrandaki Seçilen Satırlar       IListede Seçilen       14       adet kod var         • Stok       •       •       •       •         • III       •       •       •       •                                                                                                    |                       |                                             |                           |                                                                  |
| Ekrandaki Tüm Satırlar     Listede Toplam     51     adet kod var       Ekrandaki Seçilen Satırlar     Istede Seçilen     14     adet kod var       Başı     Sonu(F5:B->S)     Başı     Sonu(F5:B->S)       Stok     E     K     K       III     III     III     III                                                                                                    | 🔘 Seçim Aralığı       | 2)Grid Satırlarına gelecek bilgilerin s     | eçimi                     | 💮 Seçim Aralığı 💦 🔤 🔤 Grid Satırlarına gelecek bilgilerin seçimi |
| Examinant     Listede Toplam     51     adet kod var       © Ekrandaki Seçilen Satırlar     Ilistede Toplam     51     adet kod var       Başı     Sofu(F5.B>S)     Ilistede Seçilen     14       Stok     Ilistede Seçilen     K     K       III     IIII     IIII     IIIIIIIII                                                                                                    | C Ekrandaki Tür       | n Satular                                   | \$                        | C Ekrandski Tiim Sahrlar                                         |
| Başı     Soru(F5:B->S)       Stok     Başı       III     III                                                                                                    | Chandaki Tun          | Listede Toplam 51                           | adet kod var              | Listede Seçilen 14 adet kod var                                  |
| Başı Sonu(F5.B->S)<br>Stok P KA KA<br>                                                                                                    | C Ekrandaki Seg       | çilen Satırlar 🔺                            |                           | Ekrandaki Seçilen Sabrlar                                        |
| Başı Sonu(F5.B->S)<br>Stok P K A K A K A K A K A K A K A K A K A K                                                                                                    |                       |                                             |                           |                                                                  |
| Stok P KA KA KA ,                                                                                                    |                       | Root Sotu/E6:B->S                           |                           | Basi Sonu(E54.59)                                                |
| Stok P KA KA KA                                                                                                    |                       | Daşı 5000(F0.B-25                           |                           | Dagi Sonu(r.a.p.+s)                                              |
|                                                                                                    | Stok                  | P K A                                       | K A -                     | Stok P KA                                                        |
|                                                                                                    |                       |                                             | Nonemportant              |                                                                  |
|                                                                                                    | •                     |                                             |                           |                                                                  |
|                                                                                                    |                       |                                             |                           |                                                                  |

Seçim Aralığı seçimi işaretlenecek olursa alt kısımda açılan filtre ekranında belirtilen değerlere göre kayıtları filtreleyip *Toplu Değişiklik İşlemi* ekranına ona göre getirir. 1

© Ekrandaki Tüm Şatırlar seçimi işaretlenirse listedeki mevcut kayıtları Toplu Değişiklik İşlemi ekranına getirir. (örnekte 51 adet) 2

Ekrandaki Seçilen Satırlar seçimi işaretlenirse kullanıcının seçerek belirtmiş olduğu kayıtlar Toplu Değişiklik İşlemi ekranına getirilir. (örnekte 14 adet) 3

| St   | ok     |                                               |     |                |
|------|--------|-----------------------------------------------|-----|----------------|
| _    | Kod    | Açıklama                                      | Brm | Satış Fiyatı-1 |
|      | 1 5001 | 3 16gb Sandisk USB Bellek                     | AD  | 24,00          |
|      | 50014  | 32Gb Kingston USB Bellek                      | AD  | 43,55          |
| 3    | S0015  | 120gb Sandisk 530/430 rpm SSD Disk            | AD  | 254,00         |
| 4    | S0016  | 240gb High Level 580/530 rpm SSD Disk         | AD  | 312,00         |
| 5    | 50017  | ECS Intel Chipset Socket 1155 anakart         | AD  | 283,00         |
| 6    | S0018  | Asus Intel Chipset Socket 1156 anakart        | AD  | 293,00         |
| 7    | S0019  | Samsung DVD RW 24X                            |     | 77,50          |
| 8    | 50020  | LG DVD RW 24X                                 |     | 87,35          |
| 9 :  | 50021  | Quadro H55 DDR3 Socket 1156 Anakart           |     | 359,45         |
| 10 5 | 50022  | 2gb Afox GT420 DDR3 DVI/HDMI 128 bit Ekran    |     | 253,70         |
| 1 5  | 0023   | 2gb Gigabyte GT420 128 bit ekran kartı        |     | 267,00         |
| 2 S  | 0024   | 2gb Vtx R 250 DDR3 128bit Ekran kartı         |     | 317,00         |
| 3 5  | 0025   | 4gb Afox GT730 DDR3 HDMI 128 bit ekran kartı  |     | 413,00         |
| S    | 0026   | Flaxes FLX-801 100 DPI Kablolu Mini USB Mouse |     | 45.00          |

Skor Yazılım Bilişim Sistemleri Sanayi ve Ticaret –Kudret Turan Polen Yazılım Hizmetleri ve Danışmanlık –Memduh Durmaz

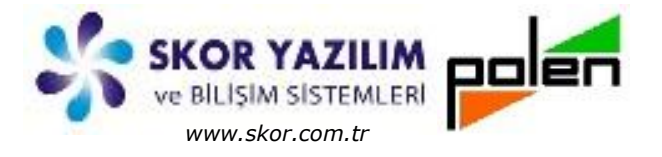

### Toplu Değiştiricide Hazır Şablon Kullanımı

*Hazır Şablondan Yararlan* seçimi işaretlendiğinde önceden *Tanımlı Şablon* listesinden seçilen şablonun yapısına göre toplu değişiklik yapılacak kayıtlar *Toplu Değişiklik İşlemi* ekranına alınır.

| V Stok Kolon<br>Dosya Tanın | Şablonu lis                                                                                | toci TC17CEDV//C/                                                                                      |                                                                                                    |                                                                                                    |                              | and the second second second second second second second second second second second second second second second | the second second                                                                                                    |                |
|-----------------------------|--------------------------------------------------------------------------------------------|----------------------------------------------------------------------------------------------------|----------------------------------------------------------------------------------------------------|----------------------------------------------------------------------------------------------------|------------------------------|----------------------------------------------------------------------------------------------------|----------------------------------------------------------------------------------------------------|----------------|
| Dosya Tanır                 |                                                                                            | Stest - TCT/SERVIS                                                                                     | DZEL                                                                                                    |                                                                                                    | Toplu Değiştirici - TC17SERV | ISOZEL                                                                                                    |                                                                                                    |                |
|                             | n                                                                                          |                                                                                                    |                                                                                                    |                                                                                                    | Sablon Secimler              |                                                                                                    |                                                                                                    |                |
|                             |                                                                                            | $\square$                                                                                              |                                                                                                    | 4                                                                                                    | Grid Kolonlarına gelece      | k bilgilerin seçimi                                                                                              | 🗸 Hazır Şablondan y                                                                                                    | vararlan       |
|                             |                                                                                            | A                                                                                                    | ciklama                                                                                                    |                                                                                                    | Sabion_                      |                                                                                                    | Koloniar                                                                                                    | /'             |
| 1 StokGir                   |                                                                                            |                                                                                                    |                                                                                                    |                                                                                                    | StokGir                      |                                                                                                    | Açıklama                                                                                                    |                |
|                             |                                                                                            |                                                                                                    |                                                                                                    |                                                                                                    |                              |                                                                                                    | 2. Açıklama<br>Alım Fiyatı                                                                                                 |                |
| •                           |                                                                                            | 111                                                                                                    |                                                                                                    |                                                                                                    |                              |                                                                                                    | Satış Fiyatı-1                                                                                                    |                |
|                             |                                                                                            |                                                                                                    |                                                                                                    |                                                                                                    |                              |                                                                                                    |                                                                                                    |                |
| Stok Kolon Şablo            | onu Tanımı - T                                                                             | C17SERVISOZEL                                                                                          |                                                                                                    |                                                                                                    | <b>A</b>                     | $\searrow$                                                                                                    |                                                                                                    |                |
| ciklama                     |                                                                                            |                                                                                                    |                                                                                                    |                                                                                                    | Tabloda 'Kod' sabasi kanali  | olarak an basta ali stadi                                                                                        |                                                                                                    |                |
| çiniama                     |                                                                                            |                                                                                                    |                                                                                                    |                                                                                                    | nuoloda Kou sanasi kapali    | olarak eri başta göstenle                                                                                        | cektir (Yoksa 'Adı' da gösteri                                                                                             | ir)            |
| Aizh                        |                                                                                            |                                                                                                    | Seçilenler                                                                                                    |                                                                                                    |                              |                                                                                                    |                                                                                                    | 1 10 1 10 10 1 |
| Ka<br>Br2                   | alanlar                                                                                    |                                                                                                    | 2 Aciklama                                                                                                    |                                                                                                    |                              |                                                                                                    |                                                                                                    |                |
| Brm.Orani                   |                                                                                            |                                                                                                    | 3 2. Açıklama                                                                                                    |                                                                                                    | Hazır şa                     | blon tercil                                                                                                    | ni ile toplu                                                                                                    | değiştiric     |
| Satış Fiyatı-2              |                                                                                            | <<                                                                                                    | 4 Alım Fiyatı                                                                                                    | ekr                                                                                                    | anına gelen                  | Şablon Liste                                                                                                    | esi 📙 bu <mark>t</mark> oni                                                                                                | u ile açıla    |
| Satış Fiyatı-3              |                                                                                            |                                                                                                    | 5 Satış Fiyatı-1                                                                                                    | K                                                                                                    | olon Şablon                  | <i>Listesi</i> ek                                                                                                | ranında/ilgil                                                                                                    | i adımda       |
| Du Alim Fivati              | uton ile coklu                                                                             | *                                                                                                    |                                                                                                    | Kol                                                                                                    | on Şablonu                   | Tanımı                                                                                                    | ekranında t                                                                                                    | anımlana       |
| Seçilenler sürük            | klenerek diğe                                                                              | r tarafa aktarılabilir                                                                                 |                                                                                                    | sab                                                                                                    | lonlardan olu                | ısur.                                                                                                    |                                                                                                    |                |
|                             |                                                                                            |                                                                                                    | -                                                                                                    | 9.0                                                                                                    |                              | . <b>.</b>                                                                                                    |                                                                                                    |                |
|                             |                                                                                            |                                                                                                    |                                                                                                    |                                                                                                    |                              |                                                                                                    |                                                                                                    |                |
|                             |                                                                                            |                                                                                                    |                                                                                                    |                                                                                                    |                              |                                                                                                    |                                                                                                    |                |
|                             |                                                                                            |                                                                                                    |                                                                                                    |                                                                                                    |                              |                                                                                                    |                                                                                                    |                |
| -                           |                                                                                            |                                                                                                    |                                                                                                    |                                                                                                    |                              |                                                                                                    |                                                                                                    |                |
| 1                           | Toplu D                                                                                    | eğişiklik işlemi                                                                                       | - TC17SERVISOZEL                                                                                                    | _                                                                                                    | -                            | -                                                                                                    |                                                                                                    | ×              |
|                             | Toplu D                                                                                    | eğişiklik işlemi                                                                                       | - TC17SERVISOZEL                                                                                                    |                                                                                                    | -                            | -                                                                                                    |                                                                                                    | ×              |
|                             | Toplu D<br>Stok                                                                            | eğişiklik işlemi                                                                                       | - TC17SERVISOZEL                                                                                                    |                                                                                                    | -                            | -                                                                                                    |                                                                                                    |                |
|                             | Toplu D<br>Stok                                                                            | eğişiklik işlemi                                                                                       | - TC17SERVISOZEL                                                                                                    | Aciklama                                                                                                    | 2 Aciklama                   | Alm Fiyati S                                                                                                    | iatis Eivati-1                                                                                                    | ×              |
|                             | Toplu D<br>Stok                                                                            | eğişiklik işlemi<br>Kod Kod<br>S000                                                                    | - TC17SERVISOZEL                                                                                                    | Açıklama<br>akart LGA 775                                                                                                    | 2. Açıklama                  | Alım Fiyatı S<br>165,00                                                                                          | Gatş Fiyatı-1<br>195.00                                                                                                    | ×              |
|                             | Toplu D<br>Stok                                                                            | Kod Koo<br>S000                                                                                        | - TC17SERVISOZEL                                                                                                    | Açıklama<br>akart LGA 775<br>3.2ghz CPU                                                                                                    | 2. Açıklama                  | Alım Fiyatı S<br>165,00                                                                                          | Satiş Fiyatı-1<br>195,00<br>483,00                                                                                         | ×              |
|                             | Toplu D<br>Stok                                                                            | kod Koo<br>S000<br>S000<br>S000                                                                        | - TC17SERVISOZEL                                                                                                    | Açıklama<br>akart LGA 775<br>3.2ghz CPU<br>s Takım Çantası                                                                                                    | 2. Açıklama                  | Alım Fiyatı S<br>165,00                                                                                          | Gatış Fiyatı-1<br>195,00<br>483,00<br>50,00                                                                                | ×              |
|                             | Toplu D<br>Stok                                                                            | Kod Koo<br>S000<br>S000<br>S000<br>S000<br>S000                                                        | - TC17SERVISOZEL<br>d Gigabyte An<br>2 Intel E6700<br>3 Teknik Servi<br>4 Windows 7 3                                                                                                    | Açıklama<br>akart LGA 775<br>3.2ghz CPU<br>s Takım Çantası<br>32 Bit Lisans                                                                                                    | 2. Açıklama                  | Alım Fiyatı S<br>165,00<br>195,00                                                                                | Satiş Fiyatı-1<br>195,00<br>483,00<br>50,00<br>286,00                                                                      |                |
|                             | Toplu D<br>Stok                                                                            | Kod Kod<br>S000<br>S000<br>S000<br>S000<br>S000<br>S000                                                | - TC17SERVISOZEL<br>Gigabyte An<br>Gigabyte An<br>Intel E6700<br>Teknik Servi<br>Windows 7 3<br>Intel i7 Anak                                                                                                    | Açıklama<br>akart LGA 775<br>3.2ghz CPU<br>s Takım Çantası<br>22 Bit Lisans<br>sart                                                                                                    | 2. Açıklama                  | Alım Fiyatı S<br>165,00<br>195,00<br>230,00                                                                      | Catiş Fiyatı-1<br>195,00<br>483,00<br>50,00<br>286,00<br>320,00                                                            |                |
|                             | Toplu D<br>Stok                                                                            | Kod Koo<br>S000<br>S000<br>S000<br>S000<br>S000<br>S000<br>S000<br>S                                   | - TC17SERVISOZEL<br>Gigabyte An<br>Gigabyte An<br>Intel E6700<br>Teknik Servi<br>Windows 7 3<br>Intel i7 Anak<br>Bilgisayar Ta                                                                                                    | Açıklama<br>akart LGA 775<br>3.2ghz CPU<br>s Takım Çantası<br>82 Bit Lisans<br>art<br>mir Teknikleri Kit                                                                                                    | 2. Açıklama                  | Alım Fiyatı S<br>165,00<br>195,00<br>230,00                                                                      | satış Fiyatı-1<br>195,00<br>483,00<br>50,00<br>286,00<br>320,00                                                            |                |
|                             | Toplu D<br>Stok<br>1<br>2<br>3<br>4<br>5<br>6<br>7                                         | Kod Koo<br>S000<br>S000<br>S000<br>S000<br>S000<br>S000<br>S000<br>S                                   | - TC17SERVISOZEL<br>Gigabyte An<br>Gigabyte An<br>Intel E6700<br>Teknik Servi<br>Windows 7 3<br>Intel i7 Anak<br>Bilgisayar Ta<br>Büro Tipi Ma                                                                                                    | Açıklama<br>akart LGA 775<br>3.2ghz CPU<br>s Takım Çantası<br>32 Bit Lisans<br>art<br>mir Teknikleri Kit<br>sa                                                                                                    | 2. Açıklama                  | Alım Fiyatı S<br>165,00<br>195,00<br>230,00                                                                      | Satış Fiyatı-1<br>195,00<br>483,00<br>50,00<br>286,00<br>320,00                                                            |                |
|                             | Toplu D<br>Stok<br>1<br>2<br>3<br>4<br>5<br>6<br>7<br>8                                    | Kod Koo<br>S000<br>S000<br>S000<br>S000<br>S000<br>S000<br>S000<br>S                                   | - TC17SERVISOZEL<br>Gigabyte An<br>Gigabyte An<br>Intel E6700<br>Teknik Servi<br>Windows 7 3<br>Intel i7 Anak<br>Bilgisayar Ta<br>Büro Tipi Ma<br>Büro Tipi Ma                                                                                                    | Açıklama<br>akart LGA 775<br>3.2ghz CPU<br>s Takım Çantası<br>92 Bit Lisans<br>sart<br>mir Teknikleri Kit<br>sa<br>dalye                                                                                             | 2. Açıklama                  | Alım Fiyatı S<br>165,00<br>195,00<br>230,00                                                                      | Satış Fiyatı-1<br>195,00<br>483,00<br>50,00<br>286,00<br>320,00                                                            |                |
|                             | Toplu D<br>Stok<br>1<br>2<br>3<br>4<br>5<br>6<br>7<br>8<br>9                               | Kod Koo<br>S000<br>S000<br>S000<br>S0005<br>S0005<br>S0006<br>S0007<br>S0008<br>S0008<br>S0009         | - TC17SERVISOZEL<br>Gigabyte An<br>Gigabyte An<br>I Gigabyte An<br>Z Intel E6700<br>Teknik Servi<br>Windows 7 3<br>Teknik Servi<br>Windows 7 3<br>Gintel i7 Anak<br>Bilgisayar Ta<br>Bilgisayar Ta<br>Büro Tipi San<br>Kesici elmas                                           | Açıklama<br>akart LGA 775<br>3.2ghz CPU<br>s Takım Çantası<br>92 Bit Lisans<br>art<br>mir Teknikleri Kit<br>sa<br>dalye<br>Uc                                                                                        | 2. Açıklama                  | Alım Fiyatı S<br>165,00<br>195,00<br>230,00                                                                      | Catiş Fiyatı-1<br>195,00<br>483,00<br>50,00<br>286,00<br>320,00                                                            |                |
|                             | Toplu D<br>Stok<br>1<br>2<br>3<br>4<br>5<br>6<br>7<br>8<br>9<br>10                         | Kod Kod<br>S000<br>S000<br>S000<br>S000<br>S0004<br>S0005<br>S0006<br>S0007<br>S0008<br>S0009<br>S0010 | - TC17SERVISOZEL<br>Gigabyte An<br>Gigabyte An<br>Intel E6700<br>Teknik Servi<br>Windows 7 3<br>Intel i7 Anak<br>Bilgisayar Ta<br>Büro Tipi Ma<br>Büro Tipi San<br>Kesici elmas<br>Samsung 500                                                                                | Açıklama<br>akart LGA 775<br>3.2ghz CPU<br>s Takım Çantası<br>22 Bit Lisans<br>cart<br>mir Teknikleri Kit<br>sa<br>dalye<br>Uc<br>0Gb 7200Rpm Disk                                                                   | 2. Açıklama                  | Alım Fiyatı S<br>165,00<br>195,00<br>230,00                                                                      | Catiş Fiyatı-1<br>195,00<br>483,00<br>50,00<br>286,00<br>320,00                                                            |                |
|                             | Toplu D<br>Stok<br>1<br>2<br>3<br>4<br>5<br>6<br>7<br>8<br>9<br>10<br>11                   | Kod Koo<br>S000<br>S000<br>S000<br>S000<br>S000<br>S000<br>S000<br>S                                   | - TC17SERVISOZEL<br>Gigabyte An<br>Gigabyte An<br>Intel E6700<br>Teknik Servi<br>Windows 7 3<br>Intel i7 Anak<br>Bilgisayar Ta<br>Büro Tipi Ma<br>Büro Tipi San<br>Kesici elmas<br>Samsung 500<br>Western Digi                                                                | Açıklama<br>akart LGA 775<br>3.2ghz CPU<br>s Takım Çantası<br>82 Bit Lisans<br>cart<br>mir Teknikleri Kit<br>sa<br>dalye<br>Uc<br>DGb 7200Rpm Disk<br>tal 500gb Disk                                                 | 2. Açıklama                  | Alım Fiyatı S<br>165,00<br>195,00<br>230,00<br>115,00<br>123,00                                                  | 5atış Fiyatı-1<br>195,00<br>483,00<br>50,00<br>286,00<br>320,00<br>168,00<br>173,45                                        |                |
|                             | Toplu D<br>Stok<br>1<br>2<br>3<br>4<br>5<br>6<br>7<br>8<br>9<br>10<br>11<br>12             | Kod Koo<br>S000<br>S000<br>S000<br>S000<br>S000<br>S000<br>S000<br>S                                   | - TC17SERVISOZEL<br>Gigabyte An<br>Gigabyte An<br>Intel E6700<br>Teknik Servi<br>Windows 7 3<br>Intel i7 Anak<br>Bilgisayar Ta<br>Büro Tipi Ma<br>Büro Tipi Ma<br>Büro tipi san<br>Kesici elmas<br>Samsung 500<br>Western Digi<br>Seagate 1TB                                 | Açıklama<br>akart LGA 775<br>3.2ghz CPU<br>s Takım Çantası<br>32 Bit Lisans<br>art<br>mir Teknikleri Kit<br>sa<br>dalye<br>Uc<br>0Gb 7200Rpm Disk<br>tal 500gb Disk                                                  | 2. Açıklama                  | Alım Fiyatı S<br>165,00<br>230,00<br>115,00<br>123,00                                                            | atış Fiyatı-1<br>195,00<br>483,00<br>50,00<br>286,00<br>320,00<br>168,00<br>173,45<br>218,85                               |                |
|                             | Toplu D<br>Stok<br>1<br>2<br>3<br>4<br>5<br>6<br>7<br>8<br>9<br>10<br>11<br>12<br>13       | Kod Koo<br>S000<br>S000<br>S000<br>S000<br>S000<br>S000<br>S000<br>S                                   | - TC17SERVISOZEL<br>Gigabyte An<br>Gigabyte An<br>Intel E6700<br>Teknik Servi<br>Windows 7 3<br>Intel i7 Anak<br>Bilgisayar Ta<br>Büro Tipi Ma<br>Büro Tipi Ma<br>Büro tipi san<br>Kesici elmas<br>Samsung 500<br>Western Digi<br>Seagate 1TB<br>16gb Sandisk                 | Açıklama<br>akart LGA 775<br>3.2ghz CPU<br>s Takım Çantası<br>22 Bit Lisans<br>cart<br>mir Teknikleri Kit<br>sa<br>dalye<br>Uc<br>0Gb 7200Rpm Disk<br>tal 500gb Disk<br>7200Rpm 7/24<br>c USB Bellek                 | 2. Açıklama                  | Alım Fiyatı S<br>165,00<br>195,00<br>230,00<br>115,00<br>123,00                                                  | Catiş Fiyatı-1<br>195,00<br>483,00<br>50,00<br>286,00<br>320,00<br>320,00<br>168,00<br>173,45<br>218,85<br>218,85<br>24,00 |                |
|                             | Toplu D<br>Stok<br>1<br>2<br>3<br>4<br>5<br>6<br>7<br>8<br>9<br>10<br>11<br>12<br>13<br>14 | Kod Koo<br>S000<br>S000<br>S000<br>S000<br>S000<br>S000<br>S000<br>S                                   | - TC17SERVISOZEL<br>Gigabyte An<br>Gigabyte An<br>Intel E6700<br>Teknik Servi<br>Windows 7 3<br>Intel i7 Anak<br>Bilgisayar Ta<br>Büro Tipi Ma<br>Büro Tipi Ma<br>Büro tipi san<br>Kesici elmas<br>Samsung 500<br>Western Digi<br>Seagate 1TB<br>16gb Sandisk<br>32Gb Kingsto | Açıklama<br>akart LGA 775<br>3.2ghz CPU<br>s Takım Çantası<br>02 Bit Lisans<br>tart<br>mir Teknikleri Kit<br>sa<br>dalye<br>Uc<br>0Gb 7200Rpm Disk<br>tal 500gb Disk<br>7200Rpm 7/24<br>t USB Bellek<br>n USB Bellek | 2. Açıklama                  | Alım Fiyatı S<br>165,00<br>230,00<br>115,00<br>230,00<br>123,00<br>14,00<br>24,00                                | Catiş Fiyatı-1<br>195,00<br>483,00<br>50,00<br>286,00<br>320,00<br>168,00<br>173,45<br>218,85<br>24,00<br>43,55            |                |

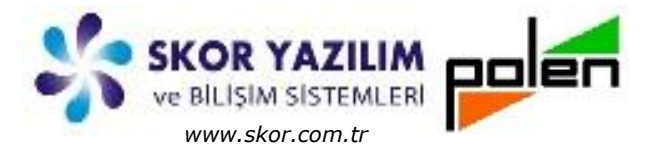

#### Cari Hesap Tanımlarında Toplu Değişiklik

Cari hesap tanımlarında toplu değişiklik için sabit alanlar seçilebildiği gibi **ayrım** ve **özel saha tanımı** olan *Başlangıç Yılı, Müşteri Temsilcisi, Geçen Yıl Tahmini Cirosu vb.* alanlar da seçilebilir.

#### Toplu değişiklikten önce

#### Toplu değişiklikten sonra

| ren Mar hun zugener<br>Mar hun zugener<br>Hann hun zugener<br>Hann hun z                                                                                                    |                                                                                                    | Note Speek right Generation       Note Speek right Generation       Note Speek right Generation         Note Speek right Generation       Note Speek right Generation       Note Speek right Generation       Note Speek right Generation         Note Speek right Generation       Note Speek right Generation       Note Speek right Generation       Note Speek right Generation         Note Speek right Generation       Note Speek right Generation       Note Speek right Generation       Note Speek right Generation       Note Speek right Generation         Note Speek right Generation       Note Speek right Generation       Note                                                                                                    |                         |
|----------------------------------------------------------------------------------------------------|----------------------------------------------------------------------------------------------------|----------------------------------------------------------------------------------------------------|-------------------------|
| Characterization       Control       Control       Contro       Control       Contro                                                                                                    | Image: Description of the second of the second of the s                                                                                                    | Image: Image:                                                                                                    |                         |
|                                                                                                    |                                                                                                    | Number         Number         Numer         Numer         Numer <td>× * 4</td>                                                                                                    | × * 4                   |
| Viril 1       100       100       100       100       100       100       100       100       100       100       100       100       100       100       100       100       100       100       100       100       100       100       100       100       100       100       100       100       100       100       100       100       100       100       100       100       100       100       100       100       100       100       100       100       100       100       100       100       100       100       100       100       100       100       100       100       100       100       100       100       100       100       100       100       100       100       100       100       100       100       100       100       100       100       100       100       100       100       100       100       100       100       100       100       100       100       100       100       100       100       100       100       100       100       100       100       100       100       100       100       100       100       100       100       100       <                                                                                                    | Implement         Implement         Implement <t< td=""><td>Page         Lithown         Diver         Diver         <t< td=""><td></td></t<></td></t<>                                                                                                    | Page         Lithown         Diver         Diver <t< td=""><td></td></t<>                                                                                                    |                         |
| Image: Control in the second of the second of the                                                                                                    | Image: Control of the state of the state of the                                                                                                    | Name       Name                                                                                                    | -                       |
| Item         Item         Item <th< td=""><td>Image: 1         Local         Local         <thlocal< th="">         Local         Local         &lt;</thlocal<></td><td>Control         Lock         Lock         <thlock< th="">         Lock         Lock         &lt;</thlock<></td><td>2 2</td></th<>                                                                                                    | Image: 1         Local         Local <thlocal< th="">         Local         Local         &lt;</thlocal<>                                                                                                    | Control         Lock         Lock <thlock< th="">         Lock         Lock         &lt;</thlock<>                                                                                                    | 2 2                     |
| Image: Section of the section of the sectio                                                                                                    |                                                                                                    | 1       0.0000       Bandits Safe Young Andream, Borton       0.0000       1000       1000       1000       1000       1000       1000       1000       1000       1000       1000       1000       1000       1000       1000       1000       1000       1000       1000       1000       1000       1000       1000       1000       1000       1000       1000       1000       1000       1000       1000       1000       1000       1000       1000       1000       1000       1000       1000       1000       1000       1000       1000       1000       1000       1000       1000       1000       1000       1000       1000       1000       1000       1000       1000       1000       1000       1000       1000       1000       1000       1000       1000       1000       1000       1000       1000       1000       1000       1000       1000       1000       1000       1000       1000       1000       1000       1000       1000       1000       1000       1000       1000       1000       1000       1000       1000       1000       1000       1000       1000       1000       1000       1000       10000       10000       10                                                                                                    | ahmini Cirosu<br>63.000 |
| Name         Process         Starting         Description         Description <thdescription< th="">         Description         <thdescripti< td=""><td>Name         Process         Starting Part Call         Other         Process         Process</td><td>Net         24 C025         The method box 7 mm MALL</td><td>358.000</td></thdescripti<></thdescription<>                                                                                                    | Name         Process         Starting Part Call         Other         Process         Process                                                                                                    | Net         24 C025         The method box 7 mm MALL                                                                                                    | 358.000                 |
| 100000       100000       100000       100000       100000       100000       100000       100000       100000       100000       100000       100000       100000       100000       100000       100000       100000       100000       100000       100000       100000       100000       100000       100000       100000       100000       100000       100000       100000       100000       100000       100000       100000       100000       100000       100000       100000       100000       100000       100000       100000       100000       100000       100000       100000       100000       100000       100000       100000       100000       100000       100000       100000       100000       100000       100000       100000       100000       100000       100000       100000       100000       100000       100000       100000       100000       100000       100000       100000       100000       100000       100000       100000       100000       100000       100000       100000       100000       100000       100000       100000       100000       100000       100000       100000       100000       100000       100000       100000       1000000       1000000       1000000 <td>1       100000       100000       00000       00000       00000       00000       00000       00000       00000       00000       00000       00000       00000       00000       00000       00000       00000       00000       00000       00000       00000       00000       00000       00000       00000       00000       00000       00000       00000       00000       00000       00000       00000       00000       00000       00000       00000       00000       00000       00000       00000       00000       00000       00000       00000       00000       00000       00000       00000       00000       00000       00000       00000       00000       00000       00000       00000       00000       00000       00000       00000       00000       00000       00000       00000       00000       00000       00000       00000       00000       00000       00000       00000       000000       000000       000000       000000       000000       000000       000000       000000       000000       000000       000000       000000       000000       000000       000000       000000       000000       000000       0000000       0000000       0000000       <t< td=""><td>20         0000         Holds the program Additional Story V and Holds         20000         Holds the program Additional Story V and Holds         20000         Holds the program Additional Story V and Holds         Holds the program Additional Story V and Holds         Holds the program Addition</td><td>123.000</td></t<></td> | 1       100000       100000       00000       00000       00000       00000       00000       00000       00000       00000       00000       00000       00000       00000       00000       00000       00000       00000       00000       00000       00000       00000       00000       00000       00000       00000       00000       00000       00000       00000       00000       00000       00000       00000       00000       00000       00000       00000       00000       00000       00000       00000       00000       00000       00000       00000       00000       00000       00000       00000       00000       00000       00000       00000       00000       00000       00000       00000       00000       00000       00000       00000       00000       00000       00000       00000       00000       00000       00000       00000       00000       00000       00000       000000       000000       000000       000000       000000       000000       000000       000000       000000       000000       000000       000000       000000       000000       000000       000000       000000       000000       0000000       0000000       0000000 <t< td=""><td>20         0000         Holds the program Additional Story V and Holds         20000         Holds the program Additional Story V and Holds         20000         Holds the program Additional Story V and Holds         Holds the program Additional Story V and Holds         Holds the program Addition</td><td>123.000</td></t<> | 20         0000         Holds the program Additional Story V and Holds         20000         Holds the program Additional Story V and Holds         20000         Holds the program Additional Story V and Holds         Holds the program Additional Story V and Holds         Holds the program Addition                                                                                                    | 123.000                 |
| Dom         27 (020)         Mark Back         Data         0         0         0         0         0         0         0         0         0         0         0         0         0         0         0         0         0         0         0         0         0         0         0         0         0         0         0         0         0         0         0         0         0         0         0         0         0         0         0         0         0         0         0         0         0         0         0         0         0         0         0         0         0         0         0         0         0         0         0         0         0         0         0         0         0         0         0         0         0         0         0         0         0         0         0         0         0         0         0         0         0         0         0         0         0         0         0         0         0         0         0         0         0         0         0         0         0         0         0         0         0         0                                                                                                    | Dom         27 (020)         Altern Save         Altern Save         Alte                                                                                                    | Dum         27 C0272         Addres Soyle Meditaging SONA         0 Basin           Bigs Addres Soyle Meditaging SONA         0 Basin         0 Basin         0 Basin           Bigs Addres Soyle Meditaging SONA         0 Basin         0 Basin         0 Basin           Bigs Addres Soyle Meditaging SONA         0 Basin         0 Basin         0 Basin           Bigs Addres Soyle Meditaging SONA         0 Basin         0 Basin         0 Basin           Soc Sole Sole Sole Sole Sole Sole Sole Sole                                                                                                    |                         |
| approx         approx         bp (cons)         bp (cons)         bp (                                                                                                    | By Color         By Color                                                                                                    | ab 00000         minimum 00000         0 00000         minimum 00000         0 00000         minimum 00000         0 00000         minimum 00000         0 00000         minimum 00000         0 00000         minimum 00000         0 00000         minimum 00000         0 00000         minimum 00000         0 00000         minimum 000000         0 00000         minimum 000000         0 00000         0 00000         0 00000         0 00000         0 00000         0 00000         0 00000         0 00000         0 00000         0 00000         0 00000         0 00000         0 00000         0 00000         0 00000         0 00000         0 00000         0 00000         0 00000         0 00000         0 00000         0 000000         0 000000         0 000000         0 000000         0 000000         0 000000         0 000000         0 0000000         0 0000000         0 00000000         0 00000000         0 000000000         0 0000000000         0 00000000000000000000000000000000000                                                                                                    | 12 000                  |
| Bigson<br>100000         Table of the second<br>second<br>secon                                                                                                    | Bigson<br>100         Bigson<br>100         Bigson<br>100         Conv<br>100         Conv<br>100        Conv<br>100         Conv<br>100                                                                                                    | Bigsda         30 0000         Type: 0 for weak 0000 / 1 for weak 0000 / 1 for weak 00000 / 1 for weak 0000 / 1 for weak 0000 / 1 for weak 0000 / 1 for                                                                                                    | 43.000                  |
| 10000         Transition         00000         20 bits         00000         20 bits         20 bits         20 bits <th< td=""><td>1         10000         Topic Designed - CLYSEN/COZL         220         220         220         220         220         220         220         220         220         220         220         220         220         220         220         220         220         220         220         220         220         220         220         220         220         220         220         220         220         220         220         220         220         220         220         220         220         220         220         220         220         220         220         220         220         220         220         220         220         220         220         220         220         220         220         220         220         220         220         220         220         220         220         220         220         220         220         220         220         220         220         220         220         220         220         220         220         220         220         220         220         220         220         220         220         220         220         220         220         220         220         220         220</td><td>31,0001       (1)0010       (1)0010       (1)0000       (1)0000       (1)0000       (1)0000       (1)0000       (1)0000       (1)0000       (1)0000       (1)0000       (1)0000       (1)0000       (1)0000       (1)0000       (1)0000       (1)0000       (1)0000       (1)0000       (1)0000       (1)0000       (1)0000       (1)0000       (1)0000       (1)0000       (1)0000       (1)0000       (1)0000       (1)0000       (1)0000       (1)0000       (1)0000       (1)0000       (1)0000       (1)0000       (1)0000       (1)0000       (1)0000       (1)0000       (1)0000       (1)0000       (1)0000       (1)0000       (1)0000       (1)0000       (1)0000       (1)0000       (1)0000       (1)0000       (1)0000       (1)0000       (1)0000       (1)0000       (1)0000       (1)0000       (1)0000       (1)0000       (1)0000       (1)0000       (1)0000       (1)0000       (1)0000       (1)0000       (1)0000       (1)0000       (1)0000       (1)0000       (1)0000       (1)0000       (1)0000       (1)0000       (1)0000       (1)0000       (1)0000       (1)0000       (1)0000       (1)0000       (1)0000       (1)0000       (1)0000       (1)0000       (1)0000       (1)0000       (1)0000       (1)00000       (1)0000       (1)0000</td><td></td></th<>                                                                                                    | 1         10000         Topic Designed - CLYSEN/COZL         220         220         220         220         220         220         220         220         220         220         220         220         220         220         220         220         220         220         220         220         220         220         220         220         220         220         220         220         220         220         220         220         220         220         220         220         220         220         220         220         220         220         220         220         220         220         220         220         220         220         220         220         220         220         220         220         220         220         220         220         220         220         220         220         220         220         220         220         220         220         220         220         220         220         220         220         220         220         220         220         220         220         220         220         220         220         220         220         220         220         220         220         220                                                                                                    | 31,0001       (1)0010       (1)0010       (1)0000       (1)0000       (1)0000       (1)0000       (1)0000       (1)0000       (1)0000       (1)0000       (1)0000       (1)0000       (1)0000       (1)0000       (1)0000       (1)0000       (1)0000       (1)0000       (1)0000       (1)0000       (1)0000       (1)0000       (1)0000       (1)0000       (1)0000       (1)0000       (1)0000       (1)0000       (1)0000       (1)0000       (1)0000       (1)0000       (1)0000       (1)0000       (1)0000       (1)0000       (1)0000       (1)0000       (1)0000       (1)0000       (1)0000       (1)0000       (1)0000       (1)0000       (1)0000       (1)0000       (1)0000       (1)0000       (1)0000       (1)0000       (1)0000       (1)0000       (1)0000       (1)0000       (1)0000       (1)0000       (1)0000       (1)0000       (1)0000       (1)0000       (1)0000       (1)0000       (1)0000       (1)0000       (1)0000       (1)0000       (1)0000       (1)0000       (1)0000       (1)0000       (1)0000       (1)0000       (1)0000       (1)0000       (1)0000       (1)0000       (1)0000       (1)0000       (1)0000       (1)0000       (1)0000       (1)0000       (1)0000       (1)0000       (1)00000       (1)0000       (1)0000                                                                                                    |                         |
| Type         33 (000)         Control Control                                                                                                    | Type         33 (000)         Constrained         B start         Type         20000         Constrained         B start           Name         Social         Constrained         Social         Constrained         B start           Name         Social         Constrained         Social         Constrained         B start           Name         Social         Constrained         Social         Constrained         B start           Name         Social         Constrained         Social         Constrained         B start           Name         Social         Constrained         Social         Constrained         B start           Name         Social         Constrained         Social         Constrained         B start           Name         Social         Constrained         Social         Social                                                                                                    | Num         31 0000         Copylan Otherwine Media, MOYA         B basin           1 0000         Copylan Otherwine Media, MOYA         B basin         Image: State of the state of the st                                                                                                    | 16.750                  |
| 4       0.0000       Ware of the same<br>of the same<br>of                                                                                                    | Hart         B (2005)         Mark (2005)         Mark (2005)         Mar                                                                                                    | No         Strong         Out of the Ray         Strong         Out of the Ray         Strong         Strong         Strong         Strong         Strong         Strong         Strong         Strong         Strong         Strong         Strong         Strong         Strong         Strong         Strong         Strong <thstrong< th="">         Strong         Stro</thstrong<>                                                                                                    |                         |
| 10       sic costs       sit costs       sit costs       <                                                                                                    | 10       Siccoss       Siccoss                                                                                                    | Log         Sol CODE         Status (Galargy         KOVA         0         Name           20 CODE         Status (Galargy         KOVA         0         Name         0         No         0         No         No         No                                                                                                    |                         |
| Parameter         200032<br>(2003)         Parameter         200032<br>(2003)         Parameter         200032         Parameter         200032         Parameter         200032         Parameter         200032         Parameter         200032         Parameter         200032         Parameter         200032         Parameter         200032         Parameter         200032         Parameter         200032         Param                                                                                                    | Presented         27 C0032<br>(more Matter<br>40 C0030         Addres<br>(more Matter<br>40 C0030         Addres<br>(more Mat                                                                                                    | Parswitzi       97 (0007)       Gent Mark       Storika       9 Storika       9 Storika                                                                                                    |                         |
| Paramana         Si cosso         Paramana         Si cosso         Paramana         Paramana                                                                                                    | Parket All         Strong         Parket All         Storg         Parket All         Storg         Parket All         Parket All                                                                                                    | Passerski<br>19 00000<br>41 00001<br>41 00001<br>41 00000<br>41 000000<br>41 0000000<br>41 0000000000 | 68.000                  |
| e: (0001       mic. the theory is the converted of the converted of                                                                                                    | 40,0000       Mit own yw with a blawyn       100000       100000       100000       100000       100000       100000       100000       100000       100000       100000       100000       100000       100000       100000       100000       100000       100000       100000       100000       100000       100000       100000       100000       100000       100000       100000       100000       100000       100000       100000       100000       100000       100000       100000       100000       100000       100000       100000       100000       100000       100000       100000       1000000       100000       100000       100000       100000       100000       100000       100000       1000000       1000000       1000000       1000000       1000000       1000000       1000000       1000000       10000000       100000000       100000000       100000000       100000000       1000000000       1000000000       100000000000000000000000       1000000000000000000000000000000000000                                                                                                    | Chroshwert       0 Cores       mice Marter and Parter and Par                                                                                                    |                         |
| Cinx Margine       40 Cont       Magatrom Bigaryer       KONA       9 Narym         40 Cont       Magatrom Bigaryer       KONA       9 Narym         40 Cont       Magatrom Bigaryer       KONA       9 Narym         40 Cont       Magatrom Bigaryer       KONA       9 Narym         40 Cont       Magatrom Bigaryer       KONA       9 Narym         40 Cont       Magatrom Bigaryer       KONA       9 Narym         40 Cont       Magatrom Bigaryer       KONA       9 Narym         40 Cont       Magatrom Bigaryer       KONA       9 Narym         40 Cont       Magatrom Bigaryer       KONA       9 Narym         40 Cont       Magatrom Bigaryer       KONA       9 Narym         40 Cont       Magatrom Bigaryer       KONA       9 Narym         6 Output       Taman       Taman       Taman         Cont Kolonianna gelecek bigletin segim       Haar Sabondan yaratan       Cont Kolonianna gelecek bigletin segim       10 Stationan         Cont Kolonianna gelecek bigletin segim       Haar Sabondan yaratan       Cont Kolonianna gelecek bigletin segim       2002 hasan       0.300         20 Cont Kalaniar       10 Bigaryer Yin       10 Bigaryer Yin       10 Bigaryer Yin       0 Bigaryer Yin       0 Bigaryer Yin                                                                                                    | Cine Magnetice       Bigenyer       KOVA       D Bieryin <ul> <li>Cine Magnetice</li> <li>Cine Magnetice</li> <li>Cine</li></ul>                                                                                                    | Cites Megatoroll Biggarger       KODYA       9 Noterym         42 (C002)       Megatoroll Biggarger       KODYA       9 Noterym         42 (C002)       Tudra Bidgarger       KODYA       9 Noterym         42 (C002)       Tudra Bidgarger       KODYA       9 Noterym         42 (C002)       Tudra Bidgarger       KODYA       9 Noterym         42 (C002)       Tudra Bidgarger       KODYA       9 Noterym         Uppn - TCL75ERVISO2EL       Tamam       Tamam         Cold Model       10 adet knytda degipikik yapida       Tamam         Sophu Degipitorici - TCL75ERVISO2EL       Toplu Degipitak kjemi - TCL75ERVISO2EL       Cold Hessap         Cold Kolonianna gelecek bigiterin seçim       Hazr Şablondan yaratar       Ford Degipitak kjemi - TCL75ERVISO2EL       2002 Pasan         421 Cold Kolonianna gelecek bigiterin seçim       Hazr Şablondan yaratar       Ford Sargvin Utager Tamamidudi       1998 Bill         421 Cold Kalanlar       2       Seçienter       2       2002 Pasan       2002 Pasan         421 Cold Kalanlar       2       Seçienter       2       2002 Pasan       20 Pasan         421 Cold Kalanlar       2       2       2002 Pasan       20 Pasan       20 Pasan         421 Cold Kalanlar       2       2       Migg                                                                                                    |                         |
| a) cooli Tuda Mayar       XXXX       B Nasan         upper Velanda       XXXX       B Nasan         upper Velanda       Vanit       Vanit       Vanit         upper Velanda       Vanit       Vanit       Vanit       B Nasan         upper Velanda       Vanit       Vanit       Vanit       Vanit       Vanit       B Nasan         upper Velanda       Vanit       Vanit                                                                                                    | a) cools       Tude is lower       LONK       Discovi         upon       Upon       TC1755RMSO2EL       Image: Cool State State S                                                                                                    | 4) CON3       Tudra Biolanut       CONTA       © Rosewin         4) CON3       Tudra Biolanut       CONTA       © Rosewin         Uyan - TC17SERVISOZEL       Image: Conta Conta C                                                                                                    |                         |
| Oplu Değiştirici - TC175EKVISOZEL         Dı det kayıtda değişkili yapıldı         Tamam         Oplu Değiştirici - TC175EKVISOZEL         Di det kayıtda değişkili yapıldı         Tamam         Oplu Değiştirici - TC175EKVISOZEL         Değiştirici - TC175EKVISOZEL         Di de değiştirici - TC175EKVISOZEL         Oplu Değiştirici - TC175EKVISOZEL         Oplu Değiştirici - TC175EKVISOZEL <th>Oplu Değiştirici - TC175ERVISOZEL       Iman         Iman       Iman         Oplu Değiştirici - TC175ERVISOZEL       Iman         Iman       Iman         Oplu Değiştirici - TC175ERVISOZEL       Iman         Iman       Iman         Onlu Değiştirici - TC175ERVISOZEL       Iman         Iman       Iman         Iman</th> <th>oplu Değiştirici - TC17SERVISOZEL         10 adet kayıtda değiştirik yapıldı         Tamam         Tamam         V Toplu Değiştikik işterri - TC17SERVISOZEL         Cari Kod       1. Unvan         Başlangıç Yılı       Müşteri Temsilcisi         Cari Kod       1. Unvan         Başlangıç Yılı       Müşteri Temsilcisi         Cari Kod       1. Unvan         Başlangıç Yılı       Müşteri Temsilcisi         Cari Kod       1. Unvan         Başlangıç Yılı       Müşteri Temsilcisi         Cari Kod       1. Unvan         Cari Kod       1. Unvan         Başlangıç Yılı       Müşteri Temsilcisi         Cari Kod       1. Unvan         Başlangıç Yılı       Müşteri Temsilcisi         Cari Kod       1. Unvan         Başlangıç Yılı       Başlangıç Yılı         2002       Danzılık Sığır Yetiştricileri B         2002       Danzılık Sığır Yetiştricileri B         210022       Başlangıç Yılı         22       Müşteri Temsilcisi         23       C0024       Sarayonü İlçe Tarım Müdürl         24       C0025       Akören Hönliya       O ali         25       Co026       Belvi Mohiyla       O hasan</th> <th></th>                                                                                                    | Oplu Değiştirici - TC175ERVISOZEL       Iman         Iman       Iman         Oplu Değiştirici - TC175ERVISOZEL       Iman         Iman       Iman         Oplu Değiştirici - TC175ERVISOZEL       Iman         Iman       Iman         Onlu Değiştirici - TC175ERVISOZEL       Iman         Iman       Iman         Iman                                                                                                    | oplu Değiştirici - TC17SERVISOZEL         10 adet kayıtda değiştirik yapıldı         Tamam         Tamam         V Toplu Değiştikik işterri - TC17SERVISOZEL         Cari Kod       1. Unvan         Başlangıç Yılı       Müşteri Temsilcisi         Cari Kod       1. Unvan         Başlangıç Yılı       Müşteri Temsilcisi         Cari Kod       1. Unvan         Başlangıç Yılı       Müşteri Temsilcisi         Cari Kod       1. Unvan         Başlangıç Yılı       Müşteri Temsilcisi         Cari Kod       1. Unvan         Cari Kod       1. Unvan         Başlangıç Yılı       Müşteri Temsilcisi         Cari Kod       1. Unvan         Başlangıç Yılı       Müşteri Temsilcisi         Cari Kod       1. Unvan         Başlangıç Yılı       Başlangıç Yılı         2002       Danzılık Sığır Yetiştricileri B         2002       Danzılık Sığır Yetiştricileri B         210022       Başlangıç Yılı         22       Müşteri Temsilcisi         23       C0024       Sarayonü İlçe Tarım Müdürl         24       C0025       Akören Hönliya       O ali         25       Co026       Belvi Mohiyla       O hasan                                                                                                    |                         |
| Cari Hesap         Cari Kod       1. Onvan       Başlangıç Yılı       Muşteri Temsilcisi       Geçen Yil Tahmini Cirosu         Cari Kod       1. Onvan       Başlangıç Yılı       Muşteri Temsilcisi       Geçen Yil Tahmini Cirosu         Cari Kod       1. Onvan       Başlangıç Yılı       Old         Cari Kod       1. Onvan       Başlangıç Yılı       Old         Cari Kod       1. Onvan       Başlangıç Yılı       Old         Cari Kod       1. Onvan       Başlangıç Yılı       Old         Cari Kod       1. Onvan       Başlangıç Yılı       Old         Ali Muşteri Temsilcisi       Old       Old       Old         Ali Muşteri Temsilcisi       Old       Old       Old       Old       Old       Old       Old       Old       Old       Old       Old       Old       Old       Old       Old <th< th=""><th>Cari Heap         Cari Kod       1. Orvan       Başlangıç Yılı       Geçen Yıl Tahmini Cirosu         Cari Kod       1. Orvan       Başlangıç Yılı       Gaçen Yıl Tahmini Cirosu         Cari Kod       1. Orvan       Başlangıç Yılı       Gaçen Yıl Tahmini Cirosu         Cari Kod       1. Orvan       Başlangıç Yılı       Gaçen Yıl Tahmini Cirosu         Cari Kod       1. Orvan       Başlangıç Yılı       Gaçen Yıl Tahmini Cirosu         Cari Kod       1. Orvan       Başlangıç Yılı       Gaçen Yıl Tahmini Cirosu         Lagi angıç Yılı       Gari Kod       1. Orvan       Başlangıç Yılı       Gari Kod       1. Orvan       Başlangıç Yılı       Olvan       3. Orvan       3. Orvan       3. Orvan       3. Orvan       3. Orvan       2. Müşteri Temsilcisi       O       3. Orvan       3. Orvan       3. Orvan       3. Orvan       3. Orvan       3. Orvan       3. Orvan       3. Orvan       <th< th=""><th>Cari Hesap        </th><th></th></th<></th></th<>                                                                                                    | Cari Heap         Cari Kod       1. Orvan       Başlangıç Yılı       Geçen Yıl Tahmini Cirosu         Cari Kod       1. Orvan       Başlangıç Yılı       Gaçen Yıl Tahmini Cirosu         Cari Kod       1. Orvan       Başlangıç Yılı       Gaçen Yıl Tahmini Cirosu         Cari Kod       1. Orvan       Başlangıç Yılı       Gaçen Yıl Tahmini Cirosu         Cari Kod       1. Orvan       Başlangıç Yılı       Gaçen Yıl Tahmini Cirosu         Cari Kod       1. Orvan       Başlangıç Yılı       Gaçen Yıl Tahmini Cirosu         Lagi angıç Yılı       Gari Kod       1. Orvan       Başlangıç Yılı       Gari Kod       1. Orvan       Başlangıç Yılı       Olvan       3. Orvan       3. Orvan       3. Orvan       3. Orvan       3. Orvan       2. Müşteri Temsilcisi       O       3. Orvan       3. Orvan       3. Orvan       3. Orvan       3. Orvan       3. Orvan       3. Orvan       3. Orvan <th< th=""><th>Cari Hesap        </th><th></th></th<>                                                                                                    | Cari Hesap                                                                                                    |                         |
| Segmer       Cari Kod       1. Únvan       Başlangıç Yili       Müşteri Temsilcisi       Geçen Yil Tahmini Cirosu         22       C0022       Emeksen Kalıp       2002       basan       63.000         23       C0023       Damziki Sığır Yetiştiricileri B       1.997       hasan       63.000         23       C0023       Damziki Sığır Yetiştiricileri B       1.997       hasan       63.000         24       Coozi       Saraytoni Ulçe Tarım Müdürlüğü       0       ali       00         42       Coozi       Bolaradır Soşyal Yardımlaşma       2001       ali       00         26       Coozi       Bolvadın Soşyal Yardımlaşma       2001       ali       00         26       Coozi       Bolvadın Soşyal Yardımlaşma       0       ali       00         27       Züüşteri Temsilcisi       90       Basan       43.000       29       Coozi       Bolvadın Soşyal Yardımlaşma       0       ali       00       20       0       ali       0       ali       00       0       0       0       0       0       0       0       0       0       0       0       0       0       0       0       0       0       0       0       0                                                                                                           | Segmer       Cari Kod       1. Unvan       Başlangıç Yia       Müşteri Temsilcisi       Geçen Yil Tahmini Ciross.                                                                                                    | Segminer       Cari Kod       1. Unvan       Başlangıç Yılı       Müşteri Temsilcisi       Geçen Yıl Tahı        Grid Kolonlanna gelecek bilgilerin seçimi       Hazır Şablondan yararlan       Image: Sigir Yetiştircileri B       1997       hasan        22       C0022       Emeksen Kalıp       2002       hasan         _22       C0023       Damızlık Siğir Yetiştircileri B       1997       hasan         _22       C0024       Sarayönü İlçe Tarım Müdürluğu       0       ali         _24       C0025       Akoren İlçe Tarım Müdürluğu       0       ali         _25       C0026       Bolvadin Sosyal Yardımlaşma       0       ali         _26       C0026       Bolvadin Sosyal Yardımlaşma       0       ali         _27       C0027       Akoren Sosyal Yardımlaşma       0       ali         _28       C0028       Selvi Mobilya       1999       hasan         29       C0029       Erkmen Mobilya       0       hasan         20       CNIII Tahımını Cirosu       3       Geçen Yıl Tahımını Cirosu       13       C0031       Turgut Dizel Pompa       2010       hasan         20       C0029       Erkmen Mobilya       0       hasan       14       14                                                                                                    |                         |
| Crid Kolonlanna gelecek bliglierin seçimi       Hazır Şablondan yararlan       22       C0022       Emeksen Kalip       2002       hasan       63.000         23       C0023       Damzik Sigir Yetiştiricileri B       1997       hasan       358.000         24       C0024       Sarayönü İlçe Tarım Müdürlüği       0       ali       00         1       Başlangıç Yılı       1       Başlangıç Yılı       0       0       0       0         26       C0026       Bolivadin Sosyal Yardımlaşma       0       ali       0       0         27       C0027       Akoren Sosyal Yardımlaşma       0       ali       0       0         26       C0026       Bolivadin Sosyal Yardımlaşma       0       ali       0       0         26       C0028       Selvi Mobilya       1998       Basan       43.000         29       C0029       Erkmen Mobilya       0       Basan       0       0         20       Sağıçını Yılı Tahmini Cirosu       1       Co031       Turgut Dizel Pompa       2010       hasan       0         21       Kimlik       Si Co035       Geçi Yıl Tahmini Cirosu       1       1       0       0       0       0       0                                                                                                    |                                                                                                    |                                                                                                    | nini Cirosu             |
|                                                                                                    |                                                                                                    | _Grid Kolonlanna gelecek bilgilerin seçimi Hazır Şablondan yararlan<br>kilanlar ti Başlangıç Yılı<br>tır Tıp<br>tır Tıp<br>tır Tıp<br>tır Tıp<br>tır Tıp<br>tır Tip<br>tır Ti                                                                                                    | 63.000                  |
| 24 C0024       Sarayōnü Ilçē Tarım Müdürl       1998 ali       123.000         24 C0024       Sarayōnü Ilçē Tarım Müdürl       1998 ali       123.000         26 C0025       Akoren Ilçe Tarım Müdürl       0 ali       0         1       Başlangıç Yılı       2       Küsteri Temsilcisi       0       0         2       Müşteri Temsilcisi       2       2       C0027       Akoren Ilçe Tarım Müdürl       0       0       0       0         1       Başlangıç Yılı       2       Müşteri Temsilcisi       0       0       0       0       0       0       0       0       0       0       0       0       0       0       0       0       0       0       0       0       0       0       0       0       0       0       0       0       0       0       0       0       0       0       0       0       0       0       0       0       0       0       0       0       0       0       0       0       0       0       0       0       0       0       0       0       0       0       0       0       0       0       0       0       0       0       0       <                                                                                                    | zi       C       24 C0024       Sarayonü Ilçe Tarım Müdürl       1998 alt       123.00         zi       C       Seçlenler       26 C0026       Kokren Ilçe Tarım Müdürlüğü       0 ali       1998 alt       123.00         Kalanlar       1       Başlangıç Yılı       1       Başlangıç Yılı       0       1       1998 hasan       0       0       1         y       1       Başlangıç Yılı       2       Müşteri Temsilcisi       0       1998 hasan       0       1       1998 hasan       43.000         y       2       Müşteri Temsilcisi       0       1999 hasan       0       16751       10       10       10       10       10       10       10       10       10       10       10       10       10       10       10       10       10       10       10       10       10       10       10       10       10       10       10       10       10       10       10       10       10       10       10       10       10       10       10       10       10       10       10       10       10       10       10       10       10       10       10       10       10       10       10 <td>zh     C     Sarayônû liçe Tarm Müduri     1998 ali       zh     C     Sarayônû liçe Tarm Müduri     1998 ali       zh     Seçilenler     25 C0025     Akoren liçe Tarm Müduri     0 ali       zh     1 Başlangıç Yılı     2001 ali     2001 ali       ri Tip     2     Müşteri Temsilcisi     0 ali       y Tel     3 Geçen Yıl Tahmini Cirosu     28 C0028     Selvi Mobilya     1998 hasan       3 Geçen Yıl Tahmini Cirosu     3 Geçen Yıl Tahmini Cirosu     11 Co031     Turgut Dizel Pompa     2010 hasan       32 C0032     Kasey Servis     0 hasan     11 Co031     Turgut Dizel Pompa     2010 hasan       32 C0033     Ceya Otomotove Yedek Pa     11 Kiseyin     11 Kiseyin     11 Kiseyin</td> <td>358.000</td>                                                                                                    | zh     C     Sarayônû liçe Tarm Müduri     1998 ali       zh     C     Sarayônû liçe Tarm Müduri     1998 ali       zh     Seçilenler     25 C0025     Akoren liçe Tarm Müduri     0 ali       zh     1 Başlangıç Yılı     2001 ali     2001 ali       ri Tip     2     Müşteri Temsilcisi     0 ali       y Tel     3 Geçen Yıl Tahmini Cirosu     28 C0028     Selvi Mobilya     1998 hasan       3 Geçen Yıl Tahmini Cirosu     3 Geçen Yıl Tahmini Cirosu     11 Co031     Turgut Dizel Pompa     2010 hasan       32 C0032     Kasey Servis     0 hasan     11 Co031     Turgut Dizel Pompa     2010 hasan       32 C0033     Ceya Otomotove Yedek Pa     11 Kiseyin     11 Kiseyin     11 Kiseyin                                                                                                    | 358.000                 |
| 21       CO025       Akören IIçe Tarm Müdürlüğü       O ali       O ali         Kalanlar       1       Beşlançıç Yılı       26       C0026       Bolvadın Sosyal yardımlaşma       2001 ali       O ali         ni Tip       2       Müşteri Temsilcisi       2       2002       Ekimen Mobilya       0 ali       0         p Tel       3       Geçen Yıl Tahmini Cirosu       3       Geçen Yıl Tahmini Cirosu       0       Hasan       16 Cool         Kimlik       3       Geçen Yıl Tahmini Cirosu       31       Cool       Hasan       16 Cool         Yi, Shit, Sağı Buton ile çoklu seçim yapılabilir       Si Gool       Selami Çeliktaş       0       hasan       0         nı, Shit, Sağı Buton ile çoklu seçim yapılabilir       Gool       Gool       Scolo       Geşerin       Gool       Seilami Çeliktaş       0       hasan       0         Bolva Kod' sahası kapalı olarak en başta gösterilicektir (Yoksa 'Adr' da gösterilir)       Gool       Scolor       Seilami Çeliktaş       0       hasan       0         Bolva Kod' sahası kapalı olarak en başta gösterilicektir (Yoksa 'Adr' da gösterilir)       Gool       Scolor       Gool       Geçen Yıl Tahmini Cirosu       Gool       Gool       Gool       Gool       Gool       Gool       Gool       Gool <td>2h       CO025       Akören Ilçe Tarm Müdürlüğü       0 ali         Kalanlar       1       Beşlançıç Yılı       2001 ali         1       Beşlançıç Yılı       2       Müşteri Temsilcisi       2         2       2       C0027       Akören Soşyal Yardımlaşma       2001 ali         1       Beşlançıç Yılı       2       Müşteri Temsilcisi       1         2       1       Beşlançıç Yılı       1       1         2       Müşteri Temsilcisi       2       1       1         3       Geçen Yıl Tahmini Cirosu       3       2       C0031       1         3       Geçen Yıl Tahmini Cirosu       3       3       C0031       1       1         3       Geçen Yıl Tahmini Cirosu       3       1       1       1       1       1       1       1       1       1       1       1       1       1       1       1       1       1       1       1       1       1       1       1       1       1       1       1       1       1       1       1       1       1       1       1       1       1       1       1       1       1       1       1       1</td> <td>2bi       C       Seçlenler       25 C0025       Akören fliçe Tarım Müdürlüğü       O ali         Kalanlar       1       Başlangıç Yılı       2       Bolvadin Sosyal yardımlaşma       2001 ali         ri Tip       2       Müşteri Temsilcisi       2       Müşteri Temsilcisi       0 ali         p Tel       3       Geçen Yıl Tahmini Cirosu       3       Geçen Yıl Tahmini Cirosu       0 Alisaan         Kimlik       aret Sicil       Colonative Yedek Pa       0 hasan       0 hasan         34       Colonative Yedek Pa       0       hüseyin       1</td> <td>123.000</td>                                                                                                    | 2h       CO025       Akören Ilçe Tarm Müdürlüğü       0 ali         Kalanlar       1       Beşlançıç Yılı       2001 ali         1       Beşlançıç Yılı       2       Müşteri Temsilcisi       2         2       2       C0027       Akören Soşyal Yardımlaşma       2001 ali         1       Beşlançıç Yılı       2       Müşteri Temsilcisi       1         2       1       Beşlançıç Yılı       1       1         2       Müşteri Temsilcisi       2       1       1         3       Geçen Yıl Tahmini Cirosu       3       2       C0031       1         3       Geçen Yıl Tahmini Cirosu       3       3       C0031       1       1         3       Geçen Yıl Tahmini Cirosu       3       1       1       1       1       1       1       1       1       1       1       1       1       1       1       1       1       1       1       1       1       1       1       1       1       1       1       1       1       1       1       1       1       1       1       1       1       1       1       1       1       1       1       1       1                                                                                                    | 2bi       C       Seçlenler       25 C0025       Akören fliçe Tarım Müdürlüğü       O ali         Kalanlar       1       Başlangıç Yılı       2       Bolvadin Sosyal yardımlaşma       2001 ali         ri Tip       2       Müşteri Temsilcisi       2       Müşteri Temsilcisi       0 ali         p Tel       3       Geçen Yıl Tahmini Cirosu       3       Geçen Yıl Tahmini Cirosu       0 Alisaan         Kimlik       aret Sicil       Colonative Yedek Pa       0 hasan       0 hasan         34       Colonative Yedek Pa       0       hüseyin       1                                                                                                    | 123.000                 |
| bl       C       Seçilenler       Seçilenler       200 ali       C         Kalanlar       1       Baştangıç Yılı       1       Baştangıç Yılı       0 ali       C         n' Tip       2       Müşteri Temsildisi       0       ali       C       C       C0026       Belvixadın Soşyal Yardımlaşma       0       ali       C         p Tel       2       Müşteri Temsildisi       0       ali       C       C       C0028       Selvi Mobilya       1998       hasan       C       C                                                                                                    | bl       C       Seçilenler       26 (20026       Bolvadin Sosyal Yardımlaşma       200 ali         Kalanlar       1       Baştangıç Yılı       1       Baştangıç Yılı       1       27 (20027       Akören Sosyal Yardımlaşma       0 ali         Yartin Tip       2       Müşteri Temsilcisi       1       1       Baştangıç Yılı       1998       hasan       43.000         yartin Tip       3       Geçen Yıl Tahmini Cirosu       3       Geçen Yıl Tahmini Cirosu       1       1000       Yaşkıran Oto       1999       hasan       16751         Kimlik       Seçi Kimen Mobilya       0       1       1       1000       Yaşkıran Oto       1999       hasan       16751         3       Geçen Yıl Tahmini Cirosu       3       Geçen Yıl Tahmini Cirosu       3       1       10003       1       10003       1       10003       1       10003       1       10003       1       10003       1       10003       1       10003       1       10003       1       10003       10       10003       10003       10003       10003       10003       10003       10003       10003       10003       10003       10003       10003       10003       10003       10003       100033                                                                                                    | bit     C     Bolyadin Sosyal yardmlaşma     2001 ali       Kalanlar     1     Başlangıç Yılı     0     ali       1     Tip     2     Müşteri Temsilcisi     0     ali       2     1     Başlangıç Yılı     2     Bolyadin Sosyal yardmlaşma     0     ali       2     2     Müşteri Temsilcisi     2     2     CO027     Akören Sosyal Yardmlaşma     0     ali       2     2     Müşteri Temsilcisi     2     CO027     Akören Sosyal Yardmlaşma     0     ali       5     2     Müşteri Temsilcisi     2     CO027     Akören Sosyal Yardmlaşma     0     ali       6     2     6     CO027     Akören Sosyal Yardmlaşma     0     ali       2     2     Müşteri Temsilcisi     0     hasan     31     CO030     Yaşkıran Oto     1999     hasan       32     CO032     Wasey Servis     0     hasan     33     CO033     Ceylan Otomotive Yedek Pa     Müşeyin     Müşeyin       aret Sicil     3     CO034     Genç Oto Yıkama     Müşeyin     Hüseyin     Hüseyin                                                                                                    | (                       |
| Kalanlar       1       Başlangıç Yılı       2       Z       Coo27       Akoren Sosyal Yardımlaşma       0       3ii         11       1       2       Müşteri Temsilcisi       2       2       Coo27       Akoren Sosyal Yardımlaşma       0       3ii       43.000         1       1       2       Müşteri Temsilcisi       0       hasan       0       0       hasan       0       0         1       1       2       Müşteri Temsilcisi       0       1       1998       hasan       0       0       0       0       0       hasan       0       0       0       0       0       hasan       0       0       0       0       0       hasan       0       0       0       0       0       0       0       0       0       0       0       0       0       0       0       0       0       0       0       0       0       0       0       0       0       0       0       0       0       0       0       0       0       0       0       0       0       0       0       0       0       0       0       0       0       0       0       0       0                                                                                                    | Kalanlar       1       Başlangıç Yılı       2       Z       Coo27       Akoren Sosyal Yardımlaşma       0       3ii         11       2       Müşteri Temsilcisi       2       Müşteri Temsilcisi       0       1998       hasan       43.00         2       2       Müşteri Temsilcisi       0       3       Geçen Yıl Tahmini Cirosu       0       hasan       0       hasan       0         Kimlik                                                                                                    | Kalanlar     1     Başlangıç Yılı     2     Court     Selvi Mobilya     1998     hasan       1 Tip     2     Müşteri Temsilcisi     2     2     Müşteri Temsilcisi     29     Course     1999     hasan       0 Tel     3     Geçen Yıl Tahmini Cirosu     3     Geçen Yıl Tahmini Cirosu     3     Course     2010     hasan       aret Sicil     aret Sicil     3     Course     Ceylan Otomotive Yedek Pa     0     hasan                                                                                                    |                         |
| in Tip       2       Müşteri Temsildisi       199 hasan       199 hasan         ip Tel       3       Geçen Yil Tahmini Cirosu       2       C0029       Erkmen Mobilya       0       0 hasan       0         Kimlik       3       Geçen Yil Tahmini Cirosu       3       Geçen Yil Tahmini Cirosu       3       0       0       1990 hasan       0       0         Kimlik       3       3       Goodo Yaşkran Oto       1990 hasan       0       0       0       16750         aret Sicil       3       Coolda       Coolda       0       hasan       0       0       16750         1, Shift, Sağ Buton ile çoklu seçim yapılabilir<br>çilenler sürüklenerek diğer tarafa aktanlabilir       0       10       3       Coolda       0       10       10       0       16750         Si Coolda       Geçen Yil Tahmini Cirosu       3       Coolda       Ceylan Otomotive Yedek Pa       0       10       0       10       0       10       0       10       0       10       0       10       0       10       0       10       0       10       0       10       0       10       10       0       10       10       0       10       10       10       10                                                                                                    | in Tip       2       Müşteri Temsildisi       199 hasan       199 hasan         ip Tel       3       Geçen Yil Tahmini Cirosu       2       C0029       Erkmen Mobilya       0       0 hasan       16750         Kimlik       3       Geçen Yil Tahmini Cirosu       3       Geçen Yil Tahmini Cirosu       3       1000 hasan       16750         Aret Sicil       3       Goldan Kortigen Yallabiliir       1000 hasan       16750         ri, Shift, Sağ Buton ile çoklu seçim yapılabiliir<br>çilenler sürüklenerek diğer tarafa aktanlabilir       0       hasan       16750         Boloda 'Kod' sahası kapalı olarak en başta gösterilir/       3       Golda 'Kod' sahası kapalı olarak en başta gösterilir/       0       hasan       0         Boloda 'Kod' sahası kapalı olarak en başta gösterilir/       0       hasan       0       hasan       0         Bido 'Kod' sahası kapalı olarak en başta gösterilir/       0       hasan       0       hasan       0                                                                                                    | in Tip 28 Course Servin Mobilya 1998 has an<br>29 Course Servin Mobilya 0 has an<br>29 Course Servin Mobilya 0 has an<br>30 Course Servin Mobilya 0 has an<br>30 Course Servin Mobilya 0 has an<br>30 Course Servin Mobilya 0 has an<br>30 Course Servin Mobilya 0 has an<br>30 Course Servin Mobilya 0 has an<br>30 Course Servin Mobilya 0 has an<br>30 Course Servin Mobilya 0 has an<br>30 Course Servin Mobilya 0 has an<br>30 Course Servin Mobilya 0 has an<br>30 Course Servin Mobilya 0 has an<br>31 Course Servin Mobilya 0 has an<br>32 Course Servin Mobilya 0 has an<br>32 Course Servin Mobilya 0 has an<br>33 Course Servin Mobilya 0 has an<br>33 Course Servin Mobilya 0 has an<br>34 Course Servin Mobilya 0 has an<br>34 Course Servin Mobilya 0 has an<br>35 Course Servin Mobilya 0 has an<br>36 Course Servin Mobilya 0 has an<br>37 Course Servin Mobilya 0 has an<br>38 Course Servin Mobilya 0 has an<br>39 Course Servin Mobilya 0 has an<br>39 Course Servin Mobilya 0 has an<br>30 Course Servin Mobilya 0 has an<br>31 Course Servin Mobilya 0 has an<br>32 Course Servin Mobilya 0 has an<br>32 Course Servin Mobilya 0 has an<br>33 Course Servin 0 has an<br>33 Course Servin 0 has an<br>33 Course Servin 0 has an<br>34 Course Servin 0 has an<br>35 Course Servin 0 has an<br>36 Course Servin 0 has an<br>37 Course Servin 0 has an<br>38 Course Servin 0 has an<br>38 Course Servin 0 has an<br>38 Course Servin 0 has an<br>38 Course Servin 0 has an<br>39 Course Servin 0 has an<br>30 Course Servin 0 has an<br>30                                                                                                    | 42.000                  |
| p Tel     3 Geçen Yil Tahmini Cirosu     3 Geçen Yil Tahmini Cirosu     3 Geçen Yi                                                                                                    | p Tel       3 Geçen Yil Tahmini Cirosu       3 Geçen Yil Tahmini Cirosu       30 C0030       Yaşkıran Oto       1999       hasan       16581         Kimlik       aret Sicil       31 C0031       Turgut Dizel Pompa       2010       hasan       16751         aret Sicil       aret Sicil       32 C0032       Massey Servis       0       hasan       16751         strikei Kroutya       32 C0033       Ceylan Otomotive Yedek Pa       0       hüseyin       •         ri, Shift, Sağ Buton ile çoklu seçim yapılabilir<br>çilenler sürüklenerek diğer tarafa aktanlabilir       0       hasan       0       ali       0         Bioda 'Kod' sahası kapalı olarak en başta gösterilir/       0       basan       0       hasan       0       hasan       0         39 C0039       Pinar Matbaa       0       hasan       0       hasan       0                                                                                                    | y Tel     3 Geçen Yil Tahmini Cirosu     29 Couls y     Couls y     1999 hasan       Ximilik     3 Geçen Yil Tahmini Cirosu     31 Couls y     Vaşkıran Oto     1999 hasan       Ximilik     32 Couls y     Vaşkıran Oto     1999 hasan       aret Sicil     34 Couls y     Ceylan Otomotive Yedek Pa     0 hasan       34 Couls y     Genç Oto Yikama     1                                                                                                    | 43.000                  |
| p i ei       3 Geçen Yil Tamini Cirosu       3 Geçen Yil Tamini Cirosu       1000 Hasan       1600 Hasan         Kimlik       3 Geçen Yil Tamini Cirosu       3 Geçen Yil Tamini Cirosu       10 Hasan       1600 Hasan         aret Sicil       3 Geçen Yil Tamini Cirosu       3 Geçen Yil Tamini Cirosu       10 Hasan       1600 Hasan         rit.Shift, Sağ Buton ile çoklu seçim yapılabilir       10 Geşen Yil Tamini Cirosu       3 Geçen Yil Tamini Cirosu       10 Hasan       1600 Hasan         ri.Shift, Sağ Buton ile çoklu seçim yapılabilir       10 Geşeyim Yapılabilir       10 Hasan       1600 Hasan       1600 Hasan         ö C0036       Gelami Çeliktaş       10 Hasan       1600 Hasan       1600 Hasan       1600 Hasan         bloda Kod's sahası kapalı olarak en başta gösterilir)       39 C0039       Pinar Matbaa       0 Hasan       1600 Hasan                                                                                                    | p i ei       3 Geçen Yill Tamini Cirosu       31 Goçan Yill Tamini Cirosu       11 Colora 1       Turgut Dizel Pompa       2010 hasan       1675         Kimlik       aret Sicil       32 Colora 1       Turgut Dizel Pompa       2010 hasan       1675         aret Sicil       33 Colora 3       Ceylan Otomotive Yedek Pa       0 hasan       1675         ri, Shirt, Sağ Buton ile çoklu seçim yapılabilir       36 Colora 6       Selami Çeliktaş       0 hasan       1675         bloda 'Kod' sahası kapalı olarak en başta gösterilecektir (Yoksa 'Adr' da gösterilir)       37 Colora 7       Yalçın Sigorta       2005 hasan       68.000         39 Colora 9       Pınar Matbaa       0 hasan       0       68.000       10 hasan       0                                                                                                    | Image: spin rel     3 Geçen Yil Tanmini Cirosu     2010 hasan       Kimlik     31 C0031     Turgut Dizel Pompa     2010 hasan       aret Sicil     2010 hasan     31 C0031     Ceylan Otomotive Yedek Pa       4 C0034     Genç Oto Yikama     10 hiseyin                                                                                                    |                         |
| Kimlik       10/300         aret Sicil       0 hasan         aret Sicil       33 C0033       Ceylan Otomotive Yedek Pa       0 hasan         aret Sicil       33 C0033       Ceylan Otomotive Yedek Pa       0 hasan       0         aret Sicil       33 C0033       Ceylan Otomotive Yedek Pa       0 hasan       0         aret Sicil       33 C0033       Ceylan Otomotive Yedek Pa       0 hasan       0         aii       35 C0035       Unal Oto Boya       aii       0         aii Oto Boya       0 hasan       0       0       0         bloda Kod's sahasi kapali olarak en başta gösterlikri (Yoksa 'Ad' da gösterlikr)       36 C0036       Selami Çeliktaş       0 hasan       0         39 C0039       Pinar Matbaa       0 hasan       0       0       0                                                                                                    | Kimlik       32 C0032       Massey Servis       0 hasan       10/3         aret Sicil       33 C0033       Ceylan Otomotive Yedek Pa       0 huseyin       1         aret Sicil       33 C0033       Ceylan Otomotive Yedek Pa       1       1         aret Sicil       34 C0034       Genç Oto Yikama       1       1         35 C0035       Unal Oto Boya       1       1       1         aret Sicil       36 C0036       Selami Çeliktaş       1       1       1         gicinler sürüklenerek diğer tarafa aktanlabilir       37 C0037       Yalçın Sigorta       2005 hasan       68.000         bloda Kod' sahası kapalı olarak en başta gösterilir/       39 C0039       Pınar Matbaa       0 hasan       68.000                                                                                                    | Kimlik     32 C0032     Massey Servis     0 hasan       aret Sicil     33 C0033     Ceylan Otomotive Yedek Pa     0 hasan       34 C0034     Genç Oto Yikama     0                                                                                                    | 16750                   |
| aret Sicil 33 C0033 Ceylan Otomotive Yedek Pa 1 húseyin 1 húseyin 2 dia saan 1 diseyin 2 dia saan 1 diseyin 2 dia saan 2 dia saan 2 diseyin 2 dia saan 2 diseyin 2 dia saan 2 diseyin 2 dia saan 2 diseyin 2 dia saan 2 diseyin 2 diseyin 2 dia saan 2 diseyin 2 diseyi                                                                                                    | aret Sicil 33 C0033 Ceylan Otomotive Yedek Pa hiseyin<br>14.Shift, Sağ Buton ile çoklu seçim yapılabilir<br>elinler sürüklenerek diğer tarafa aktanlabilir<br>bioda 'Kod' sahası kapalı olarak en başta gösterilecektir (Yoksa 'Ad' da gösterilir)<br>38 C0036 Cesur Market 0 hasan<br>39 C0039 Pinar Matbaa 0 hasan                                                                                                    | aret Sicil Sicil Ceylan Otomotive Yedek Pa Ceylan Otomotive Yedek Pa Ceylan Otomotive Yedek Pa                                                                                                    | 10/30                   |
| alst otom     34 C0034     Genç Oto Yikama     ali       nt, Shift, Sağ Buton ile çoklu seçim yapılabilir<br>çilenler sürüklenerek diğer tarafa aktanlabilir     34 C0034     Genç Oto Yikama     ali       36 C0036     Scelani Çeliktaş     ali     ali       36 C0036     Scelani Çeliktaş     aliseyin       37 C0037     Yalçın Sigorta     2005 hasan       8 C0038     Cesur Market     0 hasan       9 C0039     Pinar Matbaa     0 hasan                                                                                                    | 34 C0034     Genç Oto Yikama       35 C0035     Ünal Oto Boya       36 C0036     Selami Çeliktaş       11 Genç Yurula Başta gösterileceklir (Yoksa 'Adı' da gösterilir)     36 C0036       38 C0037     Yalçın Sigorta       2005     Tasan       38 C0038     Cesur Market       39 C0039     Pinar Matbaa       39 C0039     Pinar Matbaa                                                                                                    | 34 C0034 Genç Oto Yıkama                                                                                                    | 0                       |
| ri, Shift, Sağ Buton ile çoklu seçim yapılabilir<br>çilenler sürüklenerek diğer tarafa aktanlabilir<br>bloda 'Kod' sahası kapalı olarak en başta gösterilecektir (Yoksa 'Ad' da gösterilir)                                                                                                    | ri, Shift, Sağ Buton ile çoklu seçim yapılabilir<br>çilenler sürüklenerek diğer tarafa aktanlabilir<br>biloda 'Kod' sahası kapalı olarak en başta gösterilir)<br>biloda 'Kod' sahası kapalı olarak en başta gösterilir)                                                                                                    |                                                                                                    | 0                       |
| nr, Shift, Sağ Buton ile çoklu seçim yapılabilir     36 C0036     Selami Çeliktaş     hasan       rçilenler sürüklenerek diğer tarafa aktanlabilir     37 C0037     Yalçın Sigorta     2008 Narsen     68.000       bloda Kod' sahası kapalı olarak en başta gösterilecektir (Yoksa 'Adr da gösterilir)     39 C0039     Pinar Matbaa     0 hasan     0                                                                                                    | Mr, Shift, Sağ Buton lie çoklu seçim yapıtlabilir     36 C0036     Selami Çeliktaş     hasan       vçilenler sürüklenerek diğer tarafa aktanlabilir     37 C0037     Yalçın Sigorta     2005 Nasan       bloda Kod' sahası kapalı olarak en başta gösterilecektir (Yoksa 'Adr da gösterilir)     38 C0038     Cesur Market     0 hasan       39 C0039     Pinar Matbaa     0 hasan                                                                                                    | 35 CO035 Ünal Oto Boya                                                                                                    | 0                       |
| sçilenler sürüklenerek diger tarata aktamadılır<br>biloda 'Kod' sahası kapalı olarak en başta gösterilecektir (Yoksa 'Ad' da gösterilir)<br>39 C0039 Pinar Matbaa 0 hasan 00                                                                                                    | sçilenler sürüklenerek diger tarata axtamiadılır<br>biloda 'Kod' sahası kapalı olarak en başta gösterilecektir (Yoksa 'Ad' da gösterilir)<br>39 C0039 Pinar Matbaa 0 hasan                                                                                                    | hr, Shift, Sağ Buton ile çoklu seçim yapıtabilir daşa aşanı ber kaşanı ber kaşanı ber kaşanı daşanı ber kaşanı ber kaş                                                                                                    | 0                       |
| bloda 'Kod' sahasi kapali olarak en başta gösterilecektir (Yoksa 'Adr da gösterilir) 38 (20038 Cesur Market 0 hasan 00<br>Pinar Matbaa 0 hasan 00                                                                                                    | bloda 'Kod' sahası kapalı olarak en başta gösterilecektir (Yoksa 'Adr'da gösterilir) 38 (20038 Cesur Market 0 hasan<br>39 (20039 Pinar Matbaa 0 hasan                                                                                                    | cyclenter suruktenerek diger tarata aktalitadium 37 C0037 Yalçın Sigorta 2005 hasah                                                                                                    | 68.000                  |
| 39 C0039 Pinar Matbaa 0 hasan                                                                                                    | 39 CU039 Pinar Matbaa 0 hasan                                                                                                    | abloda 'Kod' sahasi kapali olarak en başta gösterilecektir (Yoksa 'Adi' da gösterilir) 38 CO038 Cestur Market / 0 hasan                                                                                                    | 0                       |
|                                                                                                    |                                                                                                    | 39 Cou39 Pinar Matbaa 0 hasan                                                                                                    |                         |
|                                                                                                    |                                                                                                    | Tabloda 'Kod' sahasi kapali olarak en başta gösterilecektir (Yoksa 'Ad' da gösterilir)     38 (C0038     Cesur Market     0 hasan       39 (C0039     Pinar Matbaa     0 hasan                                                                                                    | 00.00                   |

Toplu değişiklik *çokludan seçimli alanılar* için de yapılabilir durumdadır.

Toplu değişiklik ekranında bilgisi değişen alan *farklı renge* boyanarak yapılan değişiklikle ilgili dikkat çekici bir durum oluşturulur.

Değiştirilemez durumda görünen Ünvan alanı da gerektiğinde seçimlerde seçilip değiştirilebilir.

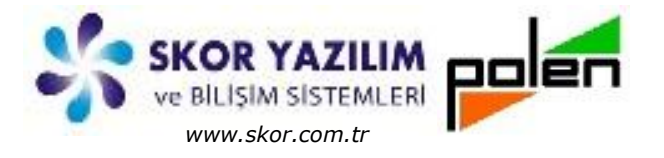

#### Banka Hesap Tanımlarında Toplu Değişiklik

Banka hesap tanımlarında toplu değişiklik işleminde *Kredi danışmanı, Banka adresi, Banka telefonu, Müşteri temsilcisi, Müşteri temsilci telefonu vb.* alanlar seçilebilir.

| 😈 Banka Hesabı listesi - TC17SEF                                                                                                    | RVISOZEL                                                                                                    | - 9                                                                                                  |                  | (20 <b>8</b>                        |                            | 188 (J.88                                  | - 0 <b>- X</b>                                |
|----------------------------------------------------------------------------------------------------|----------------------------------------------------------------------------------------------------|----------------------------------------------------------------------------------------------------|------------------|-------------------------------------|----------------------------|--------------------------------------------|-----------------------------------------------|
| Dosya Tablo Seçimler Topl                                                                                                    | lu Banka_Hesap                                                                                                    |                                                                                                    |                  |                                     |                            |                                            |                                               |
|                                                                                                    | REF                                                                                                    |                                                                                                    |                  |                                     |                            |                                            | A                                             |
| Seçim                                                                                                    | /                                                                                                    |                                                                                                    |                  |                                     |                            |                                            | 0                                             |
| Yakala                                                                                                    | Kod         Image: Constraint of the second second sec | kçıklama K<br>ıkası Selçuklu Şubesi<br>snevi Şubesi<br>sı Konya Şubesi<br>na Şubesi                  | GrediDanismani A | Banka Adres<br>Itan Tufan Cad. No:1 | i Banka<br>2 Akören 332461 | Telefonu Müşteri Temsi<br>4545 Hasan Güneş | lcisi Müşteri Temsilci Telefonu<br>5322575354 |
| U-                                                                                                    |                                                                                                    |                                                                                                    |                  |                                     |                            |                                            |                                               |
| Toplu Değiştirici - TC175<br>Şablon Seçimler<br>Grid Kolonlarına gel<br>Hızlı<br>Kalanlar<br>Açıklama<br>Banka<br>Banka | SERVISOZEL  Iecek bilgilerin seçimi  Iecek bilgilerin seçimi  I KrediDanisi  Z Banka Adre  Adre  Banka Telet  A Müşteri Ten  Çoklu seçim yapılabilir  çoklu seçim yapılabilir  ediğer tarafa aktanlabilir  palı olarak en başta gösterileceklir (Yo                                                                                                    | Hazır Şablondan yararlan<br>Seçilenler manı<br>si onu<br>ısılcisi isilci Telefonu<br>ısılci Telefonu |                  | Uyan - TC17SEF                      | tVISOZEL                   | dik yapıldı<br>Tamam                       |                                               |
| 💔 Toplu Değişiklik işlemi                                                                                                    | - TC17SERVISOZEL                                                                                                    | *                                                                                                    |                  |                                     |                            |                                            |                                               |
| Banka Hesabi                                                                                                    |                                                                                                    |                                                                                                    |                  |                                     |                            |                                            |                                               |
| Kod                                                                                                    | Açıklama                                                                                                    | KrediDanismani                                                                                       | Ban              | ka Adresi                           | Banka Telefonu             | Müşteri Temsilcisi                         | Müşteri Temsilci Telefonu                     |
| - 1 B001                                                                                                    | T.C. Ziraat Bankası Selçuk                                                                                                    |                                                                                                    | Altan Tufan      | Cad. No:12 Ak                       | 3324614545                 | Hasan Güneş                                | 5322575354                                    |
| 2 8002                                                                                                    | Yapı Kıredi Mesnevi Şubesi<br>Gərənti Bənkəsi Konya Sub                                                                                                    | esi Ali Celemez                                                                                      |                  |                                     | 2334233                    | Serife Akkanat                             |                                               |
| 4 B004                                                                                                    | Denizbank Bosna Şubesi                                                                                                    |                                                                                                    | Nalçaşı Cado     | desi No:38                          | 3322515307                 | Nuran Can                                  | 5332515758                                    |
|                                                                                                    |                                                                                                    |                                                                                                    |                  |                                     |                            |                                            | j.                                            |

Verilen örneklerden de görüldüğü üzere *Toplu Değişiklik İşlemi Kod Liste* türü tüm adımlarda geçerlidir.

Toplu değişiklik işlemi genel anlatımı **Stok** kayıtları üzerinden anlatıldığı için stok örneği verilmemiştir.

Tolu Değişiklik işlemi ilk program kurulumunda olmayan ve sonradan ihtiyaca göre kullanıcı tarafından oluşturulan *ayrım ve özel sahalar* içinde geçerlidir.